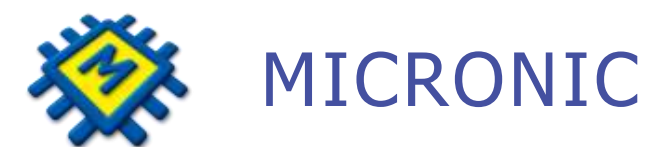

# FINANCIJSKO KNJIGOVODSTVO

## AUTOMATIZACIJA KNJIŽENJA TEMELJNICA URA POMOĆU PREDLOŠKA I KOLEKTORA

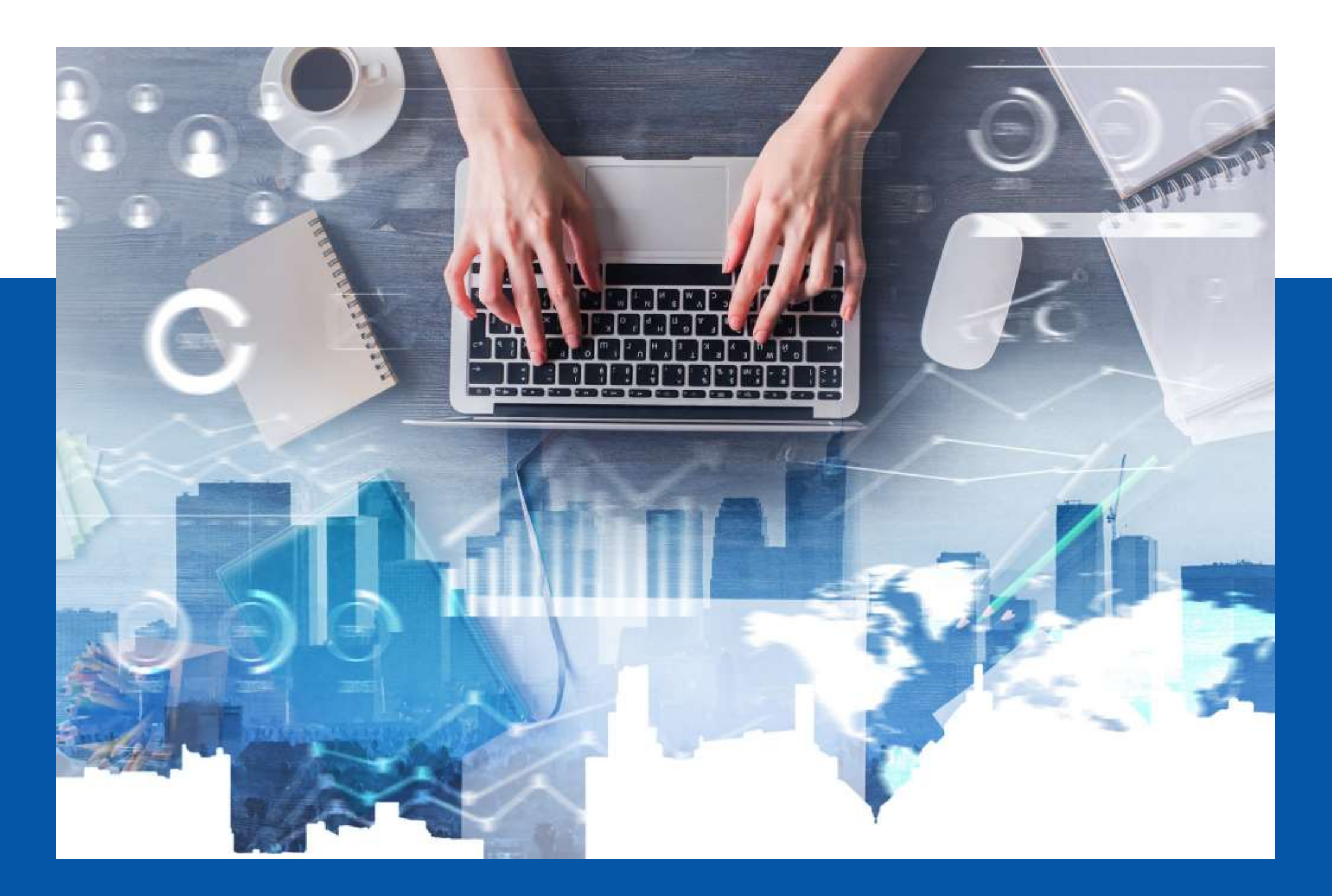

### **Dodavanje Dobavljača/Kupaca ili sintetičkog konta u kontnom planu**

| Kontni Plan          |                              |        | - <b>•</b> × |
|----------------------|------------------------------|--------|--------------|
| Ispis (              | F8) Dodaj (F9) Pristup (F12) |        |              |
| 2200                 |                              | Akti∨r | ii 🔻         |
| Konto I              | Opis/Naziv                   | Š.P.   | Adresa 🔺     |
| ▶ <mark>2200-</mark> | DOBAVLJAČI                   | -1     |              |
| 2200-0002            | Adriaprogres                 | 1780   |              |
| 2200-0003            | MLJEKARA-SPLIT               | 1781   |              |
| 2200-0004            | Duga s p.o.                  | 1782   |              |
| 2200-0005            | Pekara DUGOPOLJE             | 53     | DUGOPC       |
| 2200-0006            | Dalbih                       | 1783   |              |
| 2200-0007            | RADEK                        | 1784   |              |
| 2200-0008            | Maxima                       | 919    |              |
| 2200-0009            | PRIMAG                       | 1785   |              |
| 2200-0010            | BOSMATTOM d.o.o.             | 1176   | Kraljice J   |
| 2200-0011            | VINDIJA                      | 50     | Varaždin     |
| 2200-0012            | Franck                       | 1786   |              |
| 2200-0013            | Sirela                       | 1787   |              |
| 2200-0014            | Coca Cola BEVERAGES HRVATSKA | 58     | Sachsova     |
| 2200-0015            | Bili Commerce                | 1651   | Splitska b   |
|                      |                              |        |              |
| Pregled Pristu       | 2                            |        |              |

Pozicionirajte se na konto, upišite sintetiku konta na koju želite dodati analitiku primjerice 2200. Potom kliknite na dugme Dodaj(F9).

Filter Aktivni/Neaktivni/Svi - prikaz aktivnih/neaktivnih ili svih konta

### Klikom na Analitiku pozivate Šifrarnik Partnera, odaberite Partnera ili dodajte novoga po potrebi.

Dugme Definiraj koristite kad želite dodati neko sintetičko konto, upišite konto i naziv

| Kontni Plan           |                               |      |
|-----------------------|-------------------------------|------|
| Ispis (               | F8) Dodaj (F9) Pristup (F12)  |      |
| 2200                  |                               |      |
| Konto 1               | Opis/Naziv                    | Š.P. |
| ▶ <mark>2200</mark> - | DOBAVLJAČI                    |      |
| 2200-0002             | Ad KIS_REST.exe               | ×    |
| 2200-0003             | ML                            |      |
| 2200-0004             | Du Otvaranje novog konta      |      |
| 2200-0005             | Pel                           |      |
| 2200-0006             |                               |      |
| 2200-0007             | RA Analitiku Definiraj Otkazi |      |
| 2200-0008             | Maximu                        |      |
| 2200-0009             | PRIMAG                        |      |
| 2200-0010             | BOSMATTOM d.o.o.              |      |
| 2200-0011             | VINDIJA                       |      |
| 2200-0012             | Franck                        |      |
| 2200-0013             | Sirela                        |      |
| 2200-0014             | Coca Cola BEVERAGES HRVATSKA  |      |
| 2200-0015             | Bili Commerce                 |      |
|                       |                               |      |
| Pregled Pristup       | 2                             |      |

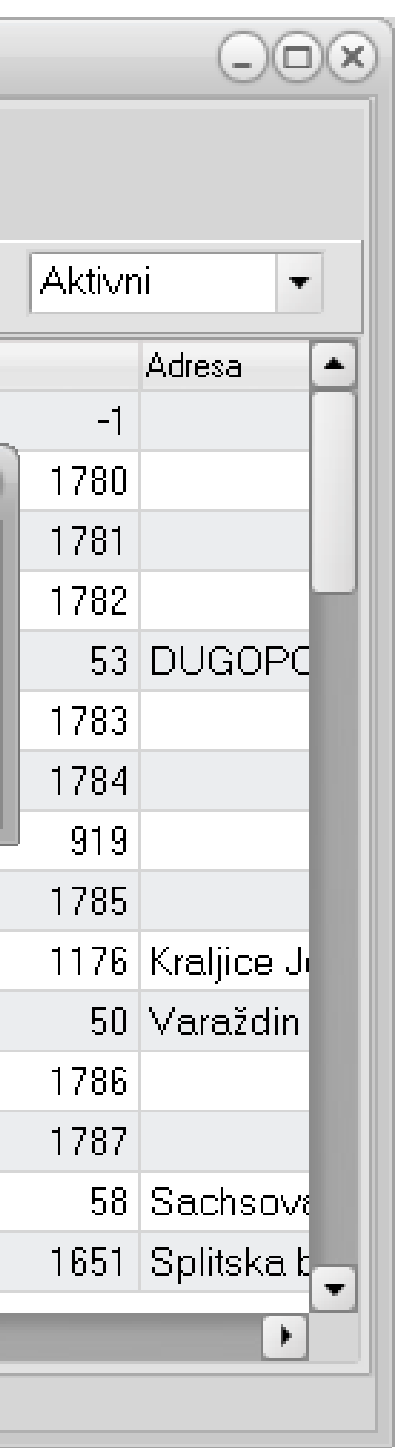

## Preduvjeti za automatizaciju knjiženja:

## **1. SISTEM > PARAMETRI > KONTA**

U polja konta pretporeza i poreza potrebno je upisati sva konta koja koristite u knjiženjima i to po svim stopama.

| Grupa                             | - | Parametar                               | Vr |
|-----------------------------------|---|-----------------------------------------|----|
| Opći podaci                       |   | Raspored troškova                       | 49 |
| Opći parametri                    |   | Razlika prihoda i rashoda               | 79 |
| Robni dokumenti (svi)             |   | Razlika prihoda i rashoda               | 71 |
| Ulazni dokumenti                  |   | Dobit iz redovnog poslovanja            | 80 |
| Izlazni dokumenti                 |   | Porez na dobit                          | 80 |
| Usluge                            |   | Obveza poreza na dobit                  | 24 |
| Kupci                             |   | Dobitak poslije oporezivanja            | 83 |
| Ispis računa                      |   | Dobitak tekuće godine                   | 95 |
| Šifranti                          |   | Gubitak poslovanja prije oporezivanja   | 80 |
| Labeliranje                       |   | Gubitak poslovanja                      | 80 |
| Periferija                        |   | Gubitak poslovanja poslije oporezivanja | 83 |
| Servisiranje programa             |   | Gubitak financijske godine              | 95 |
| Financijsko                       |   | Porez std. (prodaja robe)               | 24 |
| Konta                             |   | Porez niža (prodaja robe)               | 24 |
| Ispisi u financijskom             |   | Porez srednja (prodaja robe)            | 24 |
| Osnovna sredstva i sitni inventar | = | Porez std. (nabava robe)                | 14 |
| Zaključavanje                     |   | Porez std.R2 (nabava robe)              | 14 |
| Nalog za plaćanje                 |   | Porez niža (nabava robe)                | 14 |
| E Porezna                         |   | Porez srednja (nabava robe)             | 14 |

| iiedno                                                                      | st                                                                                                    |   |
|-----------------------------------------------------------------------------|----------------------------------------------------------------------------------------------------|---|
| 00-                                                                         | *                                                                                                    |   |
| 200-                                                                        |                                                                                                    |   |
| 000-<br>20-<br>000-<br>020-<br>030-<br>030-<br>010-<br>030-<br>030-<br>040- | Definirati sva konta koja se<br>koriste za PRETPOREZ i<br>POREZ i to po svim<br>stopama. Npr za domaći<br>ulaz, PPO u zemlji, Stjecanje<br>dobara / usluga EU,<br>Primljena dobra i usluge<br>izvan RH. |   |
| 10-                                                                         |                                                                                                    | - |
| 0;240                                                                       | 2;2403;2404;                                                                                                    |   |
| 01;                                                                         |                                                                                                    |   |
| 01-                                                                         |                                                                                                    |   |
| 00;140                                                                      | 2;1403;1404;                                                                                                    |   |
| 02-                                                                         |                                                                                                    |   |
|                                                                             |                                                                                                    |   |
| 101;                                                                        |                                                                                                    |   |

# 2. GLAVNA KNJIGA >ŠIFRANTI > KONTA URA/IRA

U definiciji konta koja se knjiže u URA obavezno aktivirati AUTOMATSKO KNJIŽENJE

| Konto 2201             |      |          |    |
|------------------------|------|----------|----|
| U-I/RA U +             |      |          |    |
| Vr. Knjige             | 1    | Vr. Dok. | 17 |
| T. Br.                 | 0    |          |    |
| Auto                   |      |          |    |
| Strana Potrazu         | je 🔹 |          |    |
| Nederline Transmission |      |          |    |
|                        |      |          |    |
|                        |      |          |    |
|                        |      |          |    |

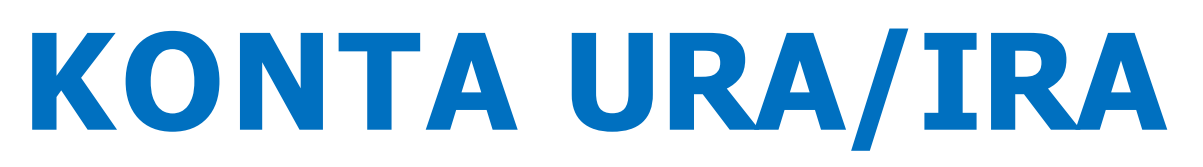

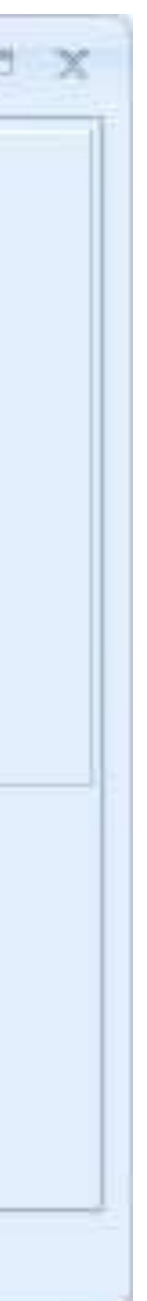

| Konto 🕽 | U-I/RA Vr. | Knjige | Vr. Dok. | T. Br. | Auto | Strana    | Opis          |
|---------|------------|--------|----------|--------|------|-----------|---------------|
| 12 -    | Ι          | 1      | 1        | 0      | D    | Duguje    | Potraživanja  |
| 121 -   | Ι          | 1      | 11       | 0      | D    | Duguje    | Potraživanja  |
| 22 -    | U          | 1      | 1        | 0      | D    | Potražuje | Obaveze prer  |
| 2201-   | U          | 1      | 17       | 0      | D    | Potražuje | Dobavljači us |
| 2210-   | U          | 1      | 18       | 0      | D    | Potražuje | Dobavljači do |

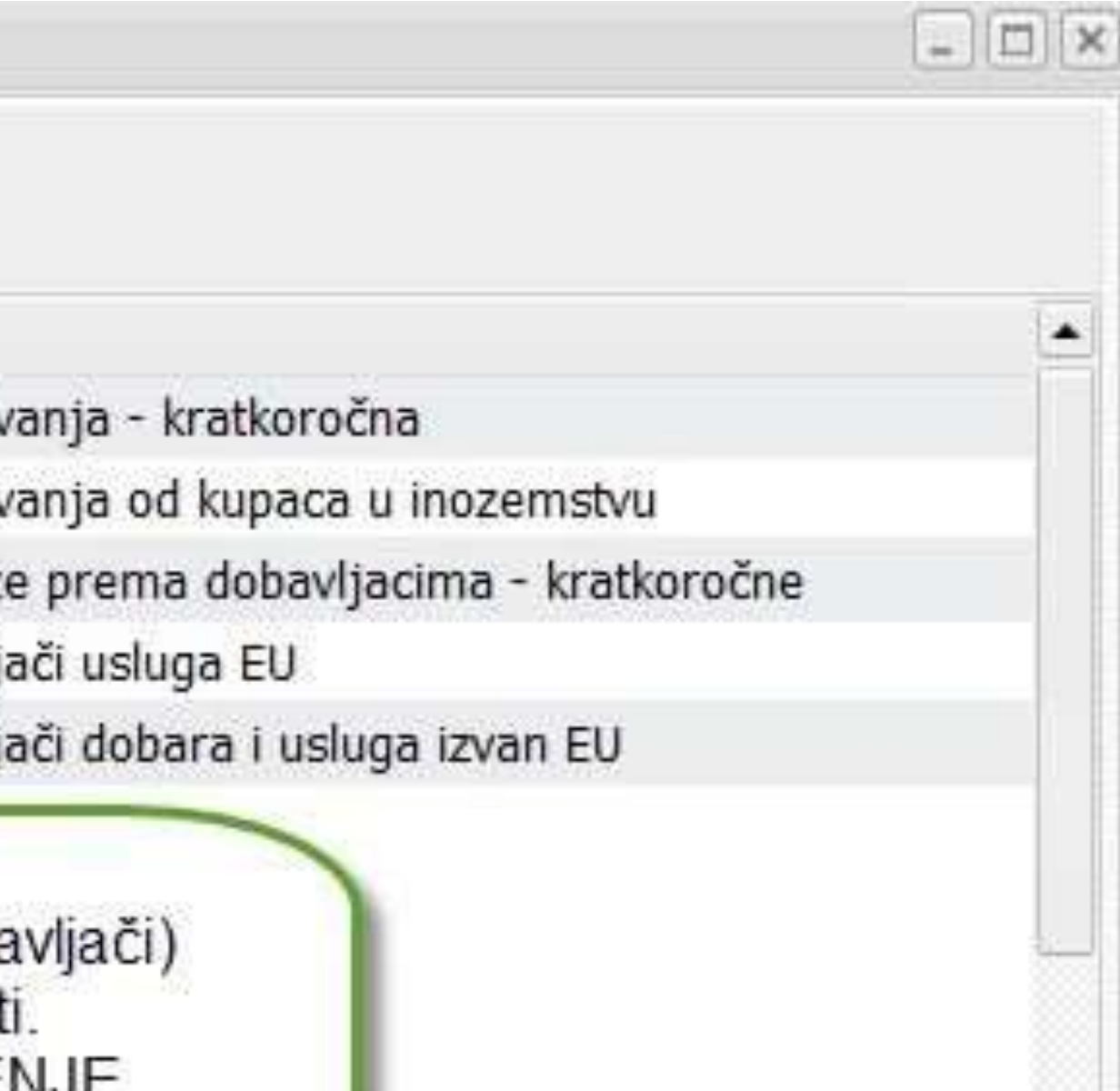

## **3. PREDLOŠCI ZA KNJIŽENJE** Knjiženja > Predlošci (CTRL + F9)

### 🥷 Predlošci za knjiženja Kopiraj Dodaj(E9) Pristup(F12) Pristup (F12) Partneri Knjiži Knjiži Konta U-I/RA Kfc.Update \*opć Šifra 👃 Opis Koef. tro. 87 Temeljnica troška opća Þ 1 Opis kon. Duguje(kfc.) Potražuje(kfc.) Ko Konto DOBAVLJAČI 2200-0 1 Pretporez 25% 1400-12 0 1 Osnovni materijal i sirovine 0 4000-1 4 Pregled Pristup

|          |           |   |         |   |      | 0 |   |
|----------|-----------|---|---------|---|------|---|---|
|          |           |   |         |   |      |   |   |
|          |           |   |         |   |      |   |   |
|          |           |   |         |   |      |   |   |
| ef. tro. | Vr.Knjige |   | Vr.Dok. |   | Opis |   |   |
| 1        |           | 0 |         | 0 |      |   |   |
| 1        |           | 0 |         | 0 |      |   |   |
| 1        |           | U |         | U |      |   | ÷ |
|          |           |   |         |   |      |   | • |
|          |           |   |         |   |      | • |   |
|          |           |   |         |   |      |   |   |

## **PREDLOŠCI ZA KNJIŽENJE** Knjiženja > Predlošci (CTRL + F9)

- 1. Otvorite predložak troška opći tipkom dodaj (F9) > u opis dodajte željeni tekst
- 2. Klikom na pregled, program traži potvrdu spremanja te se mišem pozicionirajte na donju tablicu
- 3. U stupcu konto, otvarate kontni plan strelicom put dolje pa enter (na tipkovnici)
- 4. Odaberite željeni konto (u ovom slučaju 2200), na potražnu stranu upišite koeficijent 1, a na konto pretporeza upisujete na dugovnu stranu koeficijent 1 kad je riječ o 100%-tnom priznavanju pretporeza, a koeficijent 0,5 kada je riječ o 50%-tnom priznavanju pretporeza. Kod konta 4, možete upisati koeficijent 1 na dugovnu stranu, ali program zadnji konto u predlošku zatvara sa saldom koji ostane u temeljnici.

### **Preporuka:**

Za račune dobavljača koji se mjesečno ponavljaju, napravite predložak za svakog dobavljača posebno na način da koristite dugme Kopiraj

- 1. Unesite opis predloška i spremite ga, tek onda kliknete dugme Kopiraj i upišite šifru predloška s kojeg želite kopirati konta i pripadajuće koeficijente
- 2. Sada možete umjesto 2200 unijeti konto konkretnog dobavljača i pripadajući konto 4

Vrsta knjige i dokumenta za URA/IRA inicijalno je u predlošku 0. Program će na osnovu definicije konta URA/IRA račune automatski poslati u knjigu 1 i vrstu dokumenta 1. Stoga, to nije potrebno mijenjati, osim u posebnim slučajevima, a neke od njih donosimo u nastavku:

### PRIJENOS POREZNE OBVEZE

Domaći dobavljač 2200, inače se u URA knjiži po definiciji dokumenta 1 (Račun dobavljača tuzemstvo), a mi smo u predlošku definirali dokument URA Prijenos porezne obveze koji je u našem slučaju otvoren pod oznakom 14. Oznake nisu fiksne i mogu se razlikovati kod korisnika.

Program automatski obračuna PDV na vrijednost računa i knjiži prema predlošku u temeljnicu i URA, bilo iz Kolektora ili korištenjem predloška. Partnera dobavljača će proknjižiti na pripadajuće analitički konto prema šifri partnera. Nema potrebe otvarati predložak za svakog partnera za PPO!

| 🤗 Predlošci | i za knjiženja                                  |                             |                 |            |           |         |    | - 1  | ⊐∵× |
|-------------|-------------------------------------------------|-----------------------------|-----------------|------------|-----------|---------|----|------|-----|
|             | aj Dodaj(E9) Pristup(F12) Partneri Ka           | njiži Ko <u>n</u> ta U-I/RA |                 |            |           |         |    |      |     |
| Šifra       | Opis                                            | Koef. tro.                  |                 |            |           |         |    |      | -   |
| •           | 149 PPO                                         | 1                           |                 |            |           |         |    |      |     |
| Konto       | Opis kon.                                       | Duguje(kfc.)                | Potražuje(kfc.) | Koef. tro. | Vr.Knjige | Vr.Dok. | C  | Opis | 0   |
| > 2200-     | DOBAVLJAČI                                      | 0                           | 1               | 1          | 1         |         | 14 |      |     |
| 1400-       | PREDPOREZ PO ULAZNIM RAČUNIMA                   | 1                           | 0               | 1          | 0         | )       | 0  |      | =   |
| 2400-       | OBVEZA ZA PDV po izlaznim računima i obračunima | 0                           | 1               | 1          | 0         | 1       | 0  |      |     |
| 4000-       | Osnovni materijal i sirovine                    | 1                           | 0               | 1          | 0         | )       | 0  |      | -   |
|             |                                                 |                             |                 |            |           |         |    |      |     |

### TROŠKOVI GORIVA I VOZILA 50%

Partnera program prepoznaje i knjiži na analitički konto, nema potrebe otvarati predložak za sve dobavljače goriva koji se knjiže 50% priznato / 50% nepriznato.

| * | Predlošc  | i za knjiženja                          |                       |                 |              |               | -                        | □ × |
|---|-----------|-----------------------------------------|-----------------------|-----------------|--------------|---------------|--------------------------|-----|
|   | Kopira    | ij Dodaj(E9) Pristup(F12) Pristup (F12) | ío <u>n</u> ta U-I/RA |                 |              |               |                          |     |
|   | Šifra     | Opis ↓=gori                             | Koef. tro.            |                 |              |               |                          |     |
| Þ | •         | 140 GORIVO                              | 1                     |                 |              |               |                          | =   |
|   |           |                                         |                       |                 |              |               |                          | •   |
|   | Konto     | Opis kon.                               | Duguje(kfc.)          | Potražuje(kfc.) | Koef. tro. V | r.Knjige Vr.I | Dok <mark>. O</mark> pis |     |
| Þ | 2200-     | DOBAVLJAČI                              | 0                     | 1               | 0,5          | 1             | 19                       |     |
|   | 1400-     | PREDPOREZ PO ULAZNIM RAČUNIMA           | 0,5                   | 0               | 1            | 0             | 0                        | =   |
|   | 4077-     | MOTORNI BENZIN 50% porezno priznat      | 0,4                   | 0               | 1            | 0             | 0                        |     |
|   | 4078-     | MOTORNI BENZIN 50% porezno nepriznat    | 0,6                   | 0               | 1            | 0             | 0                        |     |
|   | •         |                                         |                       |                 |              |               |                          | •   |
| F | Pregled F | ristup                                  |                       |                 |              |               |                          |     |

### **STJECANJE DOBARA / USLUGA IZ EU**

Opći predložak, program automatski dodaje analitiku partnera – partner se definira prilikom knjiženja predloška ili u Kolektoru. Porez se računa na vrijednost računa te automatski knjiži u temeljnicu i URA.

| 🤶 Predlošci | za knjiženja                           |                  |                 |            |           |         |      | - |   |
|-------------|----------------------------------------|------------------|-----------------|------------|-----------|---------|------|---|---|
|             | Dodaj(E9) Pristup(F12) Pristup (F12)   | Konta U-I/RA Kfg | .Update         |            |           |         |      |   |   |
| Šifra ↓     | Opis                                   | Koef. tro.       |                 |            |           |         |      |   |   |
| • 1         | 57 STJECANJE DOBARA IZ EU              | 1                |                 |            |           |         |      |   |   |
|             |                                        |                  |                 |            |           |         |      |   |   |
| Konto       | Opis kon.                              | Duguje(kfc.)     | Potražuje(kfc.) | Koef. tro. | Vr.Knjige | Vr.Dok. | Opis |   |   |
| ▶ 2201-     | Dobavljači usluga                      | 0                | 1               | 1          | 1         | 17      |      |   |   |
| 1404-       | Pretporez od primljenih usluga iz EU   | 1                | 0               | 1          | 0         | 0       |      |   |   |
| 2404-       | Obveze za PDV za primljen usluge iz EU | 0                | 1               | 1          | 0         | 0       |      |   |   |
| 4060-       | SOFTWARE                               | 1                | 0               | 1          | 0         | 0       |      |   |   |
| Pregled Pr  | istun                                  |                  |                 |            |           |         |      |   | • |
| Pregled Pr  | istup                                  |                  |                 |            |           |         |      |   |   |

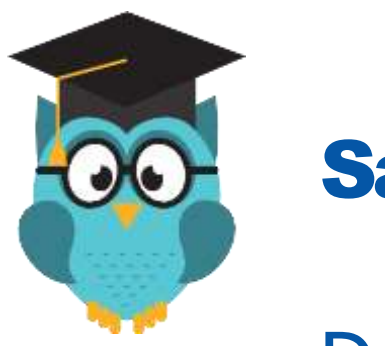

**Savjet** 

Detaljnije o automatizaciji knjiženja i potrebnim preduvjetima pročitajte klikom na:

Automatizacija knjiženja

### AUTOMATSKO KNJIŽENJE ERAČUNA U FINANCIJSKO KNJIGOVODSTVO – UVOZ ERAČUNA

Uz jednostavno podešavanje program, prepoznaje predložak i konto partnera po OIB-u partnera te knjiži eRačun.

Račune koje primite kao eRačun možete uvesti direktno u temeljnicu glavne knjige u Financijskom knjigovodstvu.

Postupak je opisan kroz 3 glavna koraka koja slijede u nastavku:

### **1. Korak u knjiženju eračuna – preuzimanje računa**

Preuzimanje direktno iz KIS4WIN - za korisnike koji imaju integraciju sa posrednicima

Integracija sa posrednikom omogućava preuzimanje dokumenata direktno iz programa, ne morate ih preuzimati i snimati kao datoteke.

Što je potrebno? Potrebno je sa konkretnog računala imati pristup na stranicu posrednika - prijaviti se kao korisnik servisa nekog od posrednika.

Što ako ne šaljete eRačune i nemate potrebe za posrednikom? Ukoliko ne šaljete eRačune možete se prijaviti na posrednike za eRačun za primanje računa, besplatno je.

Kako se prijaviti pojašnjeno na poveznici <u>ERAČUN SVE ŠTO TREBATE ZNATI</u>.

Zašto - zato jer Vam besplatna registracija na web stranici posrednika omogućava potpunu integraciju i preuzimanje poslanih računa direktno iz programa.

### Kako preuzeti primljeni eRačun direktno u programu ?

### Kad ste u temeljnici aktivno je dugme **Dohvati e-račun.**

| 🤶 Glavna l                                                                                                    | knjiga / | Micronic d.o.o. to | est /           |             |              |          |        |             |        |            |           |          |         |          |           |               |
|----------------------------------------------------------------------------------------------------|----------|--------------------|-----------------|-------------|--------------|----------|--------|-------------|--------|------------|-----------|----------|---------|----------|-----------|---------------|
| Šifranti                                                                                                    | Knjiže   | nja Izvješća       | Poslovne Bilanc | e Analize   | Manager      | Pomoć    |        |             |        |            |           |          |         |          |           |               |
| Dokum                                                                                                    | enti     | Kontni plan        | Mjesto troška   | Partneri    | Tečajna I    | ista     | Porezi | Konta U-I/I | RA     | Dimenzije  |           |          |         |          |           |               |
| Image: Section of the section of the section of t |          |                    |                 |             |              |          |        |             | račun  | Inf        | •         |          |         |          |           |               |
| Vrsta Dok                                                                                                    | k. 📃     | Opis               |                 | 1           |              | Br.Dok.  |        | Datum 19.   | 01.20  | 24 Origina | alni broj |          |         | Valuta   | EUR       |               |
| Tečaj                                                                                                    | 1,00000  | 0000 Meta          |                 | Naziv Dj. A | ndrea        |          |        |             |        |            |           |          |         |          |           |               |
| Kont                                                                                                    | 0        | Duguje             | Potražuje       | N           | /r.Dok. Vezn | dokument |        | Br.Likv.    | Mj.Tr. | Dat.Knj.   | Dat.Dok.  | Dat.Dos. | Ev.Broj | U/I Pl.U | I Model I | Poziv na broj |

### Klikom na **Dohvati e-račun** dobit ćete prozor kao na slici dolje. Aktivne opcije su Dohvati, Preuzmi PDF, Uvozi XML i Proknjiži.

|   | 👷 E-računi                      |                                                  |                                    |         |             |              |              |                           |                     |               |
|---|---------------------------------|--------------------------------------------------|------------------------------------|---------|-------------|--------------|--------------|---------------------------|---------------------|---------------|
|   | Datum od 20.12<br>Status<br>Sve | 2.23 I Datum d<br>O Preuzeto O Nepreuz<br>Filter | lo 19.01.24 IS<br>zeto O Neuspjelo | Dohvati | Preuzmi PDF | Uvozi XML    | Proknjiži P  | roknjiži u<br>c Collector |                     | XML - definio |
| I | Document br.                    | Partner                                          | Pos. jed.                          | OIB     |             | Poslano dana | Id . statusa | Id. oznaka                | Id. vrste dok. Vrst | ta Dok        |
|   | •                               |                                                  |                                    |         |             |              |              |                           |                     |               |

Dohvati - dohvaća račune direktno sa servera posrednika. Preuzmi PDF - preuzima račun u PDF-u. Preuzmi XML - preuzima XML datoteku računa. Proknjiži - knjiži dokument na koji smo pozicionirani.

|            | - <b></b> |
|------------|-----------|
|            | -         |
|            |           |
|            |           |
|            |           |
| Učitaj Sve |           |
| Duguje     |           |
| Potražuje  |           |
| Saldo :    |           |
|            | Opis      |
|            |           |

|        | _ <b></b> |
|--------|-----------|
| cija   | •         |
|        | Postavke  |
|        | laReCno   |
| Status | Delivered |
|        |           |

### Preuzimanje putem email-a za one korisnike koji nemaju integraciju sa jednim od posrednika.

SNIMITE RAČUN poslan email-om - Primili ste elektronski račun email-om, preuzmite ga i snimite xml datoteku u odabranu mapu. Primjer preuzimanja od MOJ ERAČUN na slici:

Natrag

### Preuzimanje ili osporavanje eDokumenta

Preuzmite eDokument:

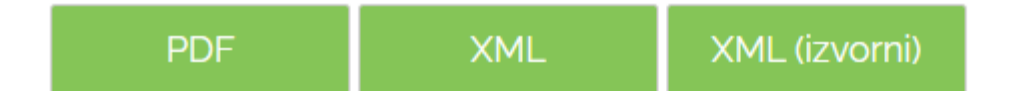

Osporavanjem dokumenta isti odbijate. Molimo da upišete i razlog odbijanja.

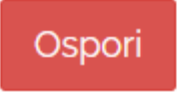

### **2. Korak u knjiženju eračuna – knjiženje računa**

U financijskom knjigovodstvu otvorite temeljnicu ulaznih računa / troškova, upišite osnovne podatke za zaglavlje - vrsta dokumenta, datum i originalni broj.

Umjesto knjiženja ručno ili pozivanja predložaka kao do sada kliknite na dugme **DOHVATI E-RAČUN** (opisano pod 1). Klikom na dugme pojavit će se prozor sa pregledom primljenih računa - za one korisnike koji imaju podešen pristup posredniku.

Pozicionirajte se na dokument u listi i klik na **Proknjiži.** 

Bez obzira na koji ste način dohvatili eRačun procedura koja slijedi je ista.

Dokument koji ste odabrali za knjiženje otvara se u pdf formatu, nakon pregleda zatvorite prozor na close i povratkom u temeljnicu predložak za knjiženje je popunjen svim podatcima iz xml-a, potrebno je eventualno definirati mjesto troška i potvrditi knjiženje na OK.

| Predlošci za knjiženja                                      |             |                                 |
|-------------------------------------------------------------|-------------|---------------------------------|
|                                                             | jstup(F12)  | Knjiži Konta U-I/RA Kfc.Update  |
| Šifra Partnera                                              | 2306        | INFO KOD d.o.o.                 |
| Iznos :                                                     | 128,86      | 🗌 Ino 📄 Prijenos porezne obveze |
| PDV :                                                       | 25,77 🔳     |                                 |
| PDV srednja stopa :                                         | 0,00 🔳      |                                 |
| PDV niža stopa :                                            | 0,00 🔳      |                                 |
| Neoporezivo :                                               | 0,00 📾      |                                 |
| Valuta : EUR                                                | 1,000000 📟  |                                 |
| Datum knjiženja :                                           | 18.01.24 15 |                                 |
| Datum dokumenta :                                           | 18.01.24 15 |                                 |
| Datum dospijeća :                                           | 18.01.24 15 |                                 |
| Vezni dokument :                                            | 179-01-24   |                                 |
| Opis :                                                      |             |                                 |
| Mjesto troška :                                             |             |                                 |
| Model / Poziv HR01 240211-0<br>na broj<br>Br. Likvidature : | 22          |                                 |
|                                                             |             | Otkaži 🔛 Knjiži                 |

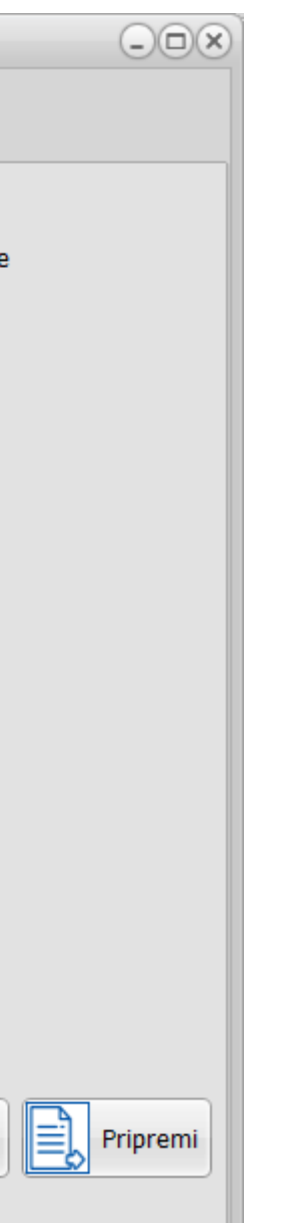

## RAČUN JE PROKNJIŽEN U TEMELJNICI!

| 🥷 Gla | avna knjiga / | / Micronic d.o.o. te | est / And | lrea 20 ms=7  | 36          |          |           |          |         |    |          |           |                |                |             |    |
|-------|---------------|----------------------|-----------|---------------|-------------|----------|-----------|----------|---------|----|----------|-----------|----------------|----------------|-------------|----|
| Šifra | nti Knjiže    | enja Izvješća        | Poslo     | ovne Bilance  | Analize     | Man      | ager      | Pomoć    |         |    |          |           |                |                |             |    |
| D     | okumenti      | Kontni plan          | Mjesto    | 2<br>o troška | Partneri    | Ted      | čajna Li  | sta      | Porezi  |    | Konta U- | -I/RA     | Dimenzije      |                |             |    |
| M     |               |                      | 2         | Auto          | o snimi     | Auto     | zatvori   | •        | Auto UI |    | URA / I  | IRA (F4)  | Predl<br>(CTRL | ošci<br>.+F9)  | Jvoz Izvoda |    |
| Vrst  | a Dok. TR     | Opis TROŠAK          |           |               |             |          |           | Br.Dok.  |         | 16 | Datum 2  | 26.07.202 | 23 Origin      | alni broj test | :           |    |
| Teč   | aj 1,0000     | 0000 Meta            |           |               | Naziv Dj. M | 4ia Boža | anović (4 | 4)       |         |    |          |           |                |                |             |    |
|       | Konto         | Duguje               |           | Potražuje     |             | Vr.Dok.  | Vezni o   | dokument | :       | В  | r.Likv.  | Mj.Tr.    | Dat.Knj.       | Dat.Dok.       | Dat.Dos.    | E١ |
| 10    | 2200-         |                      | 0,00      |               | 125,00      | TR       | 1124/1    | /1       |         |    |          |           | 26.07.2023     | 26.07.2023     | 26.07.2023  |    |
|       | 1400-         |                      | 25,00     |               | 0,00        | TR       | 1124/1    | /1       |         |    |          |           | 26.07.2023     | 26.07.2023     | 26.07.2023  |    |
|       | 4000-         |                      | 100,00    |               | 0,00        | TR       | 1124/1    | 1/1      |         |    |          |           | 26.07.2023     | 26.07.2023     | 26.07.2023  |    |

|                                           |                               |                    |         |                                | -00                              | × |
|-------------------------------------------|-------------------------------|--------------------|---------|--------------------------------|----------------------------------|---|
|                                           |                               |                    |         |                                | • •                              | ) |
|                                           |                               |                    |         |                                |                                  | 1 |
|                                           |                               |                    |         |                                |                                  |   |
|                                           |                               |                    |         |                                |                                  |   |
|                                           | Υ                             |                    |         |                                |                                  | - |
| Dohvati e-ra                              | ačun                          | Info               |         | lčitaj Sve                     |                                  |   |
|                                           |                               |                    |         | -                              |                                  |   |
|                                           | Valuta                        |                    |         | Duguje                         | 638,80                           | 1 |
|                                           | Valuta E                      | UR                 |         | Duguje<br>Potražuje            | 638,80<br>638,80                 | 1 |
|                                           | Valuta E                      | UR                 |         | Duguje<br>Potražuje<br>Saldo : | 638,80<br>638,80<br>0,00         |   |
| <b>v.Broj</b> ↓ U                         | Valuta E                      | UR<br>Model Poziv  | na broj | Duguje<br>Potražuje<br>Saldo : | 638,80<br>638,80<br>0,00<br>Opis |   |
| <b>v.Broj</b> ↓ l<br>2471576 l            | Valuta E<br>U/I PI.U/I I<br>U | EUR<br>Model Poziv | na broj | Duguje<br>Potražuje<br>Saldo : | 638,80<br>638,80<br>0,00<br>Opis |   |
| <b>v.Broj</b> ↓ L<br>2471576 L<br>2471577 | Valuta E<br>U/I Pl.U/I I<br>U | EUR<br>Model Poziv | na broj | Duguje<br>Potražuje<br>Saldo : | 638,80<br>638,80<br>0,00<br>Opis |   |

### **3. Korak u knjiženju eračuna – pripremne radnje za automatski uvoz**

Da bi program prepoznao predložak po kojem će knjižiti xml datoteku potrebno je imati predloške za knjiženja u modulu FINANCIJSKO KNJIGOVODSTVO – meni KNJIŽENJA, opcija KNJIŽI PREDLOŽAK.

Kreiranje predložaka za knjiženje - Micronic

## AUTOMATSKO KNJIŽENJE NAPLAĆENOG PDV-A

Automatsko knjiženje plaćenog iznosa pretporeza po računu s konta pretporez koji još nije moguće priznati (npr. 1408) na konto pretporez (npr. 1400-12).

Jednako vrijedi i za evidenciju obveze za plaćanje PDV-a po naplaćenim računima.

Odlična opcija za sve obveznike PDV-a po naplaćenim računima kao i za evidenciju pretporeza za R2 račune kod obveznike PDV-a po izdanim računima.

### Predradnje za mogućnost automatizacije prijenosa:

### 1. SISTEM > PARAMETRI > KONTA

Dodana su polja Porez niža i srednja stopa R2 – potrebno je definirati konta i unijeti ih u predviđena polja kao na primjeru.

NAPOMENA: Ukoliko porez R2 ne knjižite po stopama, možete unijeti isti konto u sva polja.

| Grupa djelatnika<br>SVI • SVI SV                                                                                                    | pa poslovnih jedinica<br>I 🔹 🗸 Vrati na zadar                                                                                                    | 10                                                                                                    | Provjera Parametara |
|----------------------------------------------------------------------------------------------------|----------------------------------------------------------------------------------------------------|----------------------------------------------------------------------------------------------------|---------------------|
| Grupa<br>Opći podaci<br>Opći parametri<br>Robni dokumenti (svi)<br>Ulazni dokumenti<br>Izlazni dokumenti<br>Usluge<br>Kupci<br>Ispis računa<br>Šifranti<br>Labeliranje<br>Periferija                    | Parametar<br>Gubitak poslovanja<br>Gubitak poslovanja poslije oporeziv<br>Gubitak financijske godine<br>Porez std. (prodaja robe)<br>Porez std. stopa R2 (prodaja robe)<br>Porez niža (prodaja robe)<br>Porez niža stopa R2 (prodaja robe)<br>Porez srednja (prodaja robe)<br>Porez srednja stopa R2 (prodaja ro | Vrijednost<br>8030-<br>8340-<br>9510-<br>2400-;2401-1;2402-2;2403-2;2404-0;<br>2408-;<br>2408-;<br>2400-10<br>2408-;<br>2400-11 |                     |
| Financijsko                                                                                                    | Porez std. (nabava robe)                                                                                                    | 1400-12;1401-1;1402-2;1403-2;1404-0;                                                                                            |                     |
| <ul> <li>Ispisi u financijskom</li> <li>Osnovna sredstva i sitni inventar</li> <li>Zaključavanje</li> <li>Nalog za plaćanje</li> <li>E Porezna</li> <li>E Porezna Ovlaštenik</li> <li>Servis</li> </ul> | <ul> <li>Porez std.R2 (nabava robe)</li> <li>Porez niža (nabava robe)</li> <li>Porez niža stopa R2 (nabava robe)</li> <li>Porez srednja (nabava robe)</li> <li>Porez srednja stopa R2 (nabava ro</li> <li>Obveza za razliku poreza i pretporeza</li> </ul>                                                       | 1408-;<br>1400-10<br>1408-;<br>1400-11<br>1408-;<br>1407                                                                        |                     |
| Fiskalna kasa<br>Plaće<br>Putni nalozi<br>Locco vožnja                                                                                                    | <ul> <li>Potraž. za razliku pretporeza i poreza</li> <li>Konta Partnera</li> <li>Netto plaća</li> <li>Brutto plaća</li> <li>Razlika u zaokruživanju</li> </ul>                                                                                                    | 2407<br>1210;2200;2210;4076;4630;4126;1200;1514;<br>4200-<br>4201-<br>4229-                                                     |                     |

Sistemski parametri - svi korisnici Lokalni parametri - samo ovo računalo Fiskalizacija RH

### Predradnje za mogućnost automatizacije prijenosa:

### 2. SISTEM > PARAMETRI > FINANCIJSKO

Potrebno je definirati vrstu dokumenta temeljnice u kojoj će se automatski knjižiti prijenos poreza R2 (sa 1408 na 1400-12), primjer ZR2, te zatim kraticu upisati u polje

### Istu kraticu je potrebno otvoriti u ŠIFRANTI/DOKUMENTI pod FINANCIJSKO

| upa                                           | Parametar                              | Vrijednost       |
|-----------------------------------------------|----------------------------------------|------------------|
| Opći podaci                                   | U opis tem. napiši naziv partnera      | NE               |
| Opći parametri                                | Min. dužina konta                      | 4                |
| " Kobni dokumenti (SVI)<br>" Ulazni dokumenti | Automatsko knjiženje blagajne u fin.   | DA               |
| Izlazni dokumenti                             | Knjiženje temeljnjce blagajne no da    | Početnom         |
|                                               | Distractorian la disident tra ile ull  | 1.00             |
| <sup></sup> Kupci                             | Pretpostavijen koeficijent troska u U  | 1,00             |
| Ispis računa                                  | Konta provjere URE                     | 1400-12;1400-11; |
| - Sifranti                                    | ····· Prikaži valutu kod svake stavke  | DA               |
| " Labeliranje<br>" Poriforija                 | Rekalkuliraj tečaj kod stavke          | NE               |
| "Servisiranie programa                        | Obavezan unos mjesta troška            | NE               |
| Financijsko                                   | Prikaz opisa miesta troška u temeli    | NF               |
| Konta                                         | Kontrola voznag dokumenta              | DA               |
| <sup></sup> Ispisi u financijskom             |                                        | DA               |
| Osnovna sredstva i sitni inventa              | ar Vrsta dokumenta završnih temeljnica | ZVR              |
| "Zaključavanje<br>"Nalao za plaćanio          | Vrsta dokumenta za naplaćeni PDV       | ZR2              |
| " Nalog za placanje<br>" E Porezna            | Vrsta dokumenta za knjiženje PDV       | POR              |
| " E Porezna Ovlaštenik                        |                                        |                  |
| Servis                                        |                                        |                  |
| Kamate                                        |                                        |                  |
| <sup></sup> Fiskalna kasa                     |                                        |                  |
| Plaće                                         |                                        |                  |
| Putni nalozi                                  |                                        |                  |
| Locco voznja                                  |                                        |                  |
|                                               |                                        |                  |
| pis tem. napiši naziv partnera                |                                        |                  |
|                                               |                                        |                  |

### Predradnje za mogućnost automatizacije prijenosa:

## 3. POREZNE EVIDENCIJE > URA/IRA > DOKUMENTI > PRISTUP

### NAPOMENA: ukoliko ne želite koristiti ovu opciju, ostavite prazno polje datuma.

| Dokume                                                                               | nti URA |                                                                                                    |                                                                                                    |                                                                                                    |                                                                                             |                               |                                            |                             |        |
|--------------------------------------------------------------------------------------|---------|----------------------------------------------------------------------------------------------------|----------------------------------------------------------------------------------------------------|----------------------------------------------------------------------------------------------------|---------------------------------------------------------------------------------------------|-------------------------------|--------------------------------------------|-----------------------------|--------|
| K                                                                                    |         |                                                                                                    |                                                                                                    | +                                                                                                    | -                                                                                           | ~                             |                                            | < )[                        | U      |
| Dokumer<br>Šifra<br>Opis<br>Kolona<br>Kolona<br>Kolona<br>Kolona<br>Kolona<br>Kolona | nti URA | I Račun dobavljača tuzen Iznos osnovice za PDV Iznos osnovice za PDV Iznos osnovice za PDV Iznos računa sa PDV Ukupni iznos PDV Iznos PDV 5% Iznos PDV 10% Iznos PDV | Copy         Stvo         5%       •         10%       •         •       •         •       •         •       •         •       •         •       •         •       •         •       •         •       •         •       •         •       •         •       • | <ul> <li>Uvoz</li> <li>Ne može se<br/>Usluga pri ur<br/>Prijenos por<br/>Obračunski p<br/>VIII.1.2. (go</li> <li>Knjiženje na<br/>od datuma</li> </ul> | odbiti<br>vozu<br>rezne obveze<br>pretp. pri uvoz<br>rivo 50%)<br>oplaćenog PDV<br>01.07.24 | Upis<br>želit<br>knjiž<br>PDV | sati datum<br>e koristiti o<br>tenja napla | od kada<br>opciju<br>ićenog | U<br>I |
|                                                                                      |         |                                                                                                    |                                                                                                    |                                                                                                    |                                                                                             |                               |                                            |                             |        |
| Pregled                                                                              | Pristup |                                                                                                    |                                                                                                    |                                                                                                    |                                                                                             |                               |                                            |                             |        |

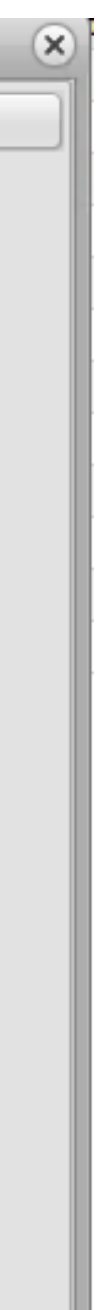

### Temeljnica naplaćenog PDV-a, npr. ZR2

S prvim plaćenim računom u mjesecu, program automatski izradi temeljnicu naplaćenog PDV-a s prikazanim porezom. Porez svakog sljedećeg plaćenog računa proknjižit će se u istoj temeljnici. Drugim riječima, svaki mjesec će imati svoju temeljnicu naplaćenog PDV-a. Primjer na slici:

| 🤗 G       | lavna knjiga                     | 1                              |                         |                                       |             |                          |                                   | -                       |                        |           |                       |               |        |                |                             |                       |
|-----------|----------------------------------|--------------------------------|-------------------------|---------------------------------------|-------------|--------------------------|-----------------------------------|-------------------------|------------------------|-----------|-----------------------|---------------|--------|----------------|-----------------------------|-----------------------|
| Šifr      | anti <mark>Knjiž</mark>          | enja Izvješća                  | Poslovne Bila           | nce Analize                           | Manag       | er Pon                   | noć                               |                         |                        |           |                       |               |        |                |                             | •                     |
|           | URA / IRA<br>Plaćanja<br>Ctrl+F4 | KPI Ctrl+F6                    | Saldakonti F3           | Zatvaranje -<br>Vezni dok.<br>Ctrl+F3 | Pre<br>(CTF | dlošci<br>L+F9)          | Proknjiži u<br>blagajnu<br>Alt+F9 | Prokojiži<br>likvidetur | z Storn<br>temeljn     | o<br>iice | Kopiraj<br>temeljnicu | URA / IRA (F  | 4)     | Preknjižavan   | ja Prijenos I               | conta Zaklj<br>god    |
| Ľ         |                                  | URA                            | /IRA                    |                                       |             |                          | 1110-115                          |                         |                        |           |                       | 1             |        |                |                             |                       |
| H         |                                  |                                | Auto snimi-             | Auto zat                              | vori        | Auto U                   | URA /                             | IRA (F4)                | Predlošci<br>(CTRL+F9) | l         | Jvoz Izvoda           | Dohvati e-rač | un     | Info           |                             |                       |
| Vrs<br>Va | sta Dok. ZR2<br>luta EUR T       | Opis ZATVARA<br>ečaj 1,0000000 | NJE R2<br>0 Meta PL2024 | 47                                    | Naziv D     | Br.[                     | Dok.                              | 2 Datum 0               | 2.07.2024              | Driginal  | lni broj 🛛 7          |               |        | Du<br>Po<br>St | iguje<br>otražuje<br>Ildo : | 152,0<br>152,0<br>0,0 |
|           | Konto                            | Duguje                         | Potražuje               | 9                                     | Vr.Dok. V   | ezni <mark>d</mark> okun | nent                              | Opis                    |                        |           |                       | Br.Likv. N    | Mj.Tr. | Dat.Knj.       | Dat.Dok.                    | Dat.Dos.              |
|           | 1408-                            |                                | 0,00                    | 40,00                                 | ZR2 T       | R-12                     |                                   | 2/2/2/R2                |                        |           |                       |               |        | 04.07.2024     | 04.07.2024                  | 04.07.2024            |
|           | 1400-12                          |                                | 40,00                   | 0,00                                  | ZR2 T       | R-12                     |                                   | 2/2/2/R2                |                        |           |                       |               |        | 04.07.2024     | 04.07.2024                  | 04.07.2024            |
|           | 1408-                            |                                | 0,00                    | 112,00                                | ZR2 T       | R-12                     |                                   | 12/2/25/HE              | P OPSKRBA              |           |                       |               |        | 04.07.2024     | 04.07.2024                  | 04.07.2024            |
|           | 1400 10                          | 1                              | 100 A 100 A 100 A       |                                       | 700 7       |                          |                                   |                         |                        |           |                       |               |        | 04 07 2024     | 04 07 0004                  | 04 07 0004            |

## KNJIŽENJE SALDIRANJA PDV OBRASCA

### **Predradnje za saldiranje PDV obrasca:**

### 1. UNOS KONTA

### SISTEM > PARAMETRI > KONTA

U polje Porez std. (nabava robe) potrebno je unijeti konta prema pozicijama. Ukoliko ne koristite neke od konta s određene pozicije, svakako upišite konto kako bi se osiguralo da se konto koji je potreban nalazi na točnoj poziciji. u primjeru je:

<u>Poziciji 1 konto 1400-12</u> – isporuka dobara : 25% poreza <u>Poziciji 2 konto 1401-1</u> – tuzemni prijenos por. obv. <u>Poziciji 3 konto 1402-2</u> – stjecanje dobara unutar EU 25% poreza <u>Pozicija 4 konto 1403-2</u> -primljene usluge iz EU 25% poreza <u>Pozicija 5 konto 1404-0</u> – primljene isporuke dobara i usluga bez sjedišta u RH 25% poreza

| Parametri                                                                                                    |                                                                                                    |                                                                                                    |
|----------------------------------------------------------------------------------------------------|----------------------------------------------------------------------------------------------------|----------------------------------------------------------------------------------------------------|
| Grupa djelatnika<br>SVI 🔹 🕨 🗲 Grup<br>SVI                                                                                                    | oa poslovnih jedinica<br>▼ Vrati na zadar                                                                                                    | no                                                                                                    |
| Grupa<br>Opći podaci<br>Opći parametri<br>Robni dokumenti (svi)<br>Ulazni dokumenti<br>Izlazni dokumenti<br>Usluge<br>Kupci<br>Ispis računa<br>Šifranti<br>Labeliranje<br>Periferija<br>Servisiranje programa<br>Financijsko<br>Konta<br>Sifvanti<br>Ispisi u financijskom<br>Osnovna sredstva i sitni inventar<br>Zaključavanje<br>Nalog za plaćanje<br>E Porezna<br>E Porezna<br>Ovlaštenik<br>Servis<br>Kamate<br>Fiskalna kasa<br>Plaće<br>Putni nalozi<br>Locco vožnja | Parametar<br>Porez na dobit<br>Obveza poreza na dobit<br>Dobitak poslije oporezivanja<br>Dobitak tekuće godine<br>Gubitak poslovanja prije oporezivanja<br>Gubitak poslovanja poslije oporeziv<br>Gubitak poslovanja poslije oporeziv<br>Gubitak financijske godine<br>Porez std. (prodaja robe)<br>Porez std. (prodaja robe)<br>Porez niža (prodaja robe)<br>Porez niža stopa R2 (prodaja robe)<br>Porez niža stopa R2 (prodaja robe)<br>Porez srednja (prodaja robe)<br>Porez srednja stopa R2 (prodaja ro<br>Porez std. (nabava robe)<br>Porez std. R2 (nabava robe)<br>Porez niža (nabava robe)<br>Porez niža (nabava robe)<br>Porez niža stopa R2 (nabava robe)<br>Porez srednja (nabava robe)<br>Porez srednja stopa R2 (nabava ro<br>Obveza za razliku poreza i pretporeza | Vrijednost<br>8020-<br>2430-<br>8330-<br>9500-<br>8010-<br>8030-<br>8340-<br>9510-<br>2400-;2401-1;2402-2;2403-2;2404-0;<br>2408-;<br>2400-10<br>Pozicije:<br>2400-11<br>2400-12;1401-1;1402-2;1403-2;1404-0;<br>1408-;<br>1400-10<br>1408-;<br>1400-11<br>1408-;<br>1407 |
| Sistemski parametri - svi korisnici Lok                                                                                                    | kalni parametri - samo ovo računalo   Fiskali                                                                                                    | zacija RH                                                                                                    |

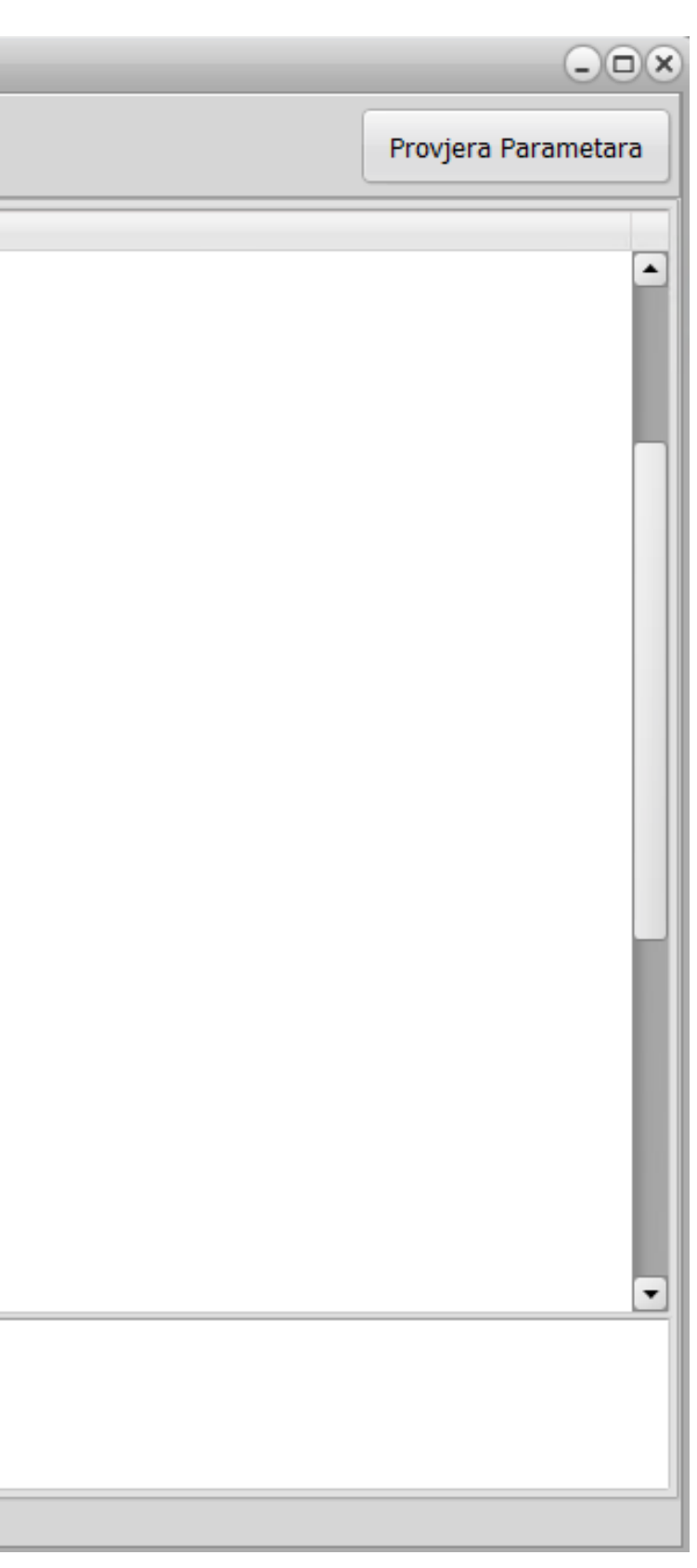

### **PDV OBRAZAC:**

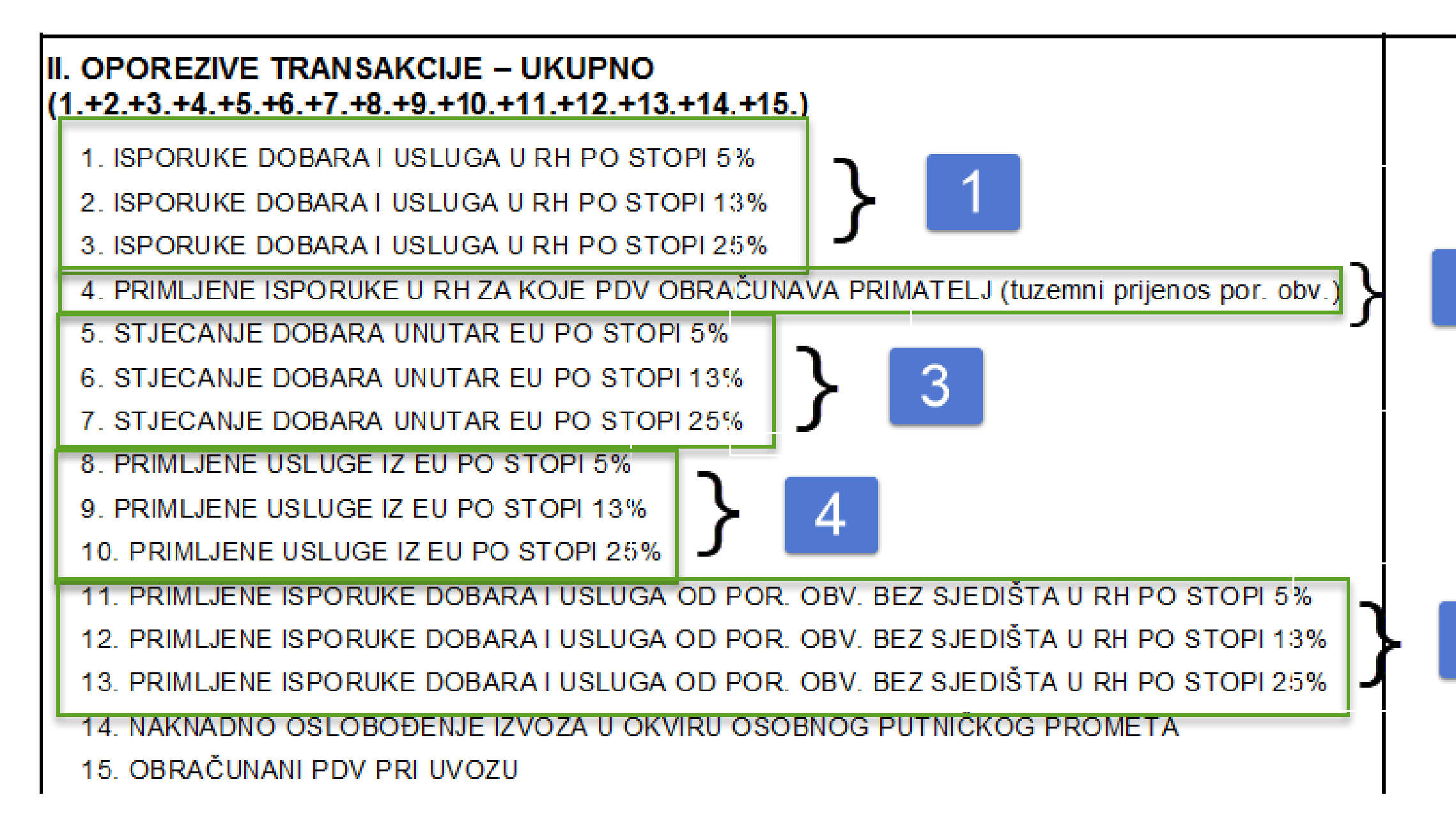

|   | 0,00                                 | 0,00                                 |
|---|--------------------------------------|--------------------------------------|
| 2 | 0,00<br>0,00<br>0,00<br>0,00<br>0,00 | 0,00<br>0,00<br>0,00<br>0,00<br>0,00 |
|   | 0,00                                 | 0,00                                 |
|   | 0,00                                 | 0,00                                 |
|   | 0,00                                 | 0,00                                 |
|   | 0,00                                 | 0,00                                 |
|   | 0,00                                 | 0,00                                 |
| 5 | 0,00                                 | 0,00                                 |
|   | 0,00                                 | 0,00                                 |
|   | 0,00                                 | 0,00                                 |
|   | 0,00                                 | 0,00                                 |

### **Predradnje za saldiranje PDV obrasca:**

2. DEFINIRANJE DOKUMENTA

SISTEM > PARAMETRI > FINANCIJSKO

Potrebno je definirati vrstu dokumenta za knjiženje PDV-a, u primjeru na slici to je POR.

Istu kraticu je potrebno otvoriti u ŠIFRANTI/DOKUMENTI pod FINANCIJSKO.

| rupa                                                | Parametar                             | Vrijednost       |
|-----------------------------------------------------|---------------------------------------|------------------|
| ····· Opći podaci                                   | U opis tem. napiši naziv partnera     | NE               |
| ····· Opći parametri<br>····· Bohni dokumonti (cui) | Min. dužina konta                     | 4                |
| ······································              | Automatsko knjiženje blagajne u fin.  | DA               |
| Izlazni dokumenti                                   | Knjiženje temeljnice blagajne po da   | Početnom         |
| Usluge                                              | Pretpostavljen koeficijent troška u U | 1,00             |
| ···· Kupci<br>···· Ispis računa                     | Konta proviere URE                    | 1400-12:1400-11: |
| ···· Šifranti                                       | Prikaži valutu kod svake stavke       | DA               |
| Labeliranje                                         | Rekalkuliraj tečaj kod stavke         | NE               |
| Periferija                                          |                                       |                  |
| – Servisiranje programa<br>– Financijsko            |                                       |                  |
| - Konta                                             | Prikaz opisa mjesta troska u temelj   | NE               |
| Ispisi u financijskom                               | Kontrola veznog dokumenta             | DA               |
| Osnovna sredstva i sitni inventar                   | Vrsta dokumenta završnih temeljnica   | ZVR              |
| Zaključavanje                                       | Vrsta dokumenta za naplaćeni PDV      | ZR2              |
| " Nalog za placanje<br>" E Porezna                  | Vrsta dokumenta za knjiženje PDV      | POR              |
|                                                     |                                       |                  |
| Servis                                              |                                       |                  |
| ··· Kamate                                          |                                       |                  |
|                                                     |                                       |                  |
| Plaće                                               |                                       |                  |
|                                                     |                                       |                  |
|                                                     |                                       |                  |
| nictom popiči poziv potporo                         |                                       |                  |

**Predradnje za saldiranje PDV obrasca:** 

3. DEFINIRANJE KONTA

SISTEM > PARAMETRI > KONTA

Potrebno je definirati konta za obvezu za razliku poreza i pretporeza te potraživanja za razliku pretporeza i poreza. U primjeru na slici to su 1407 i 2407

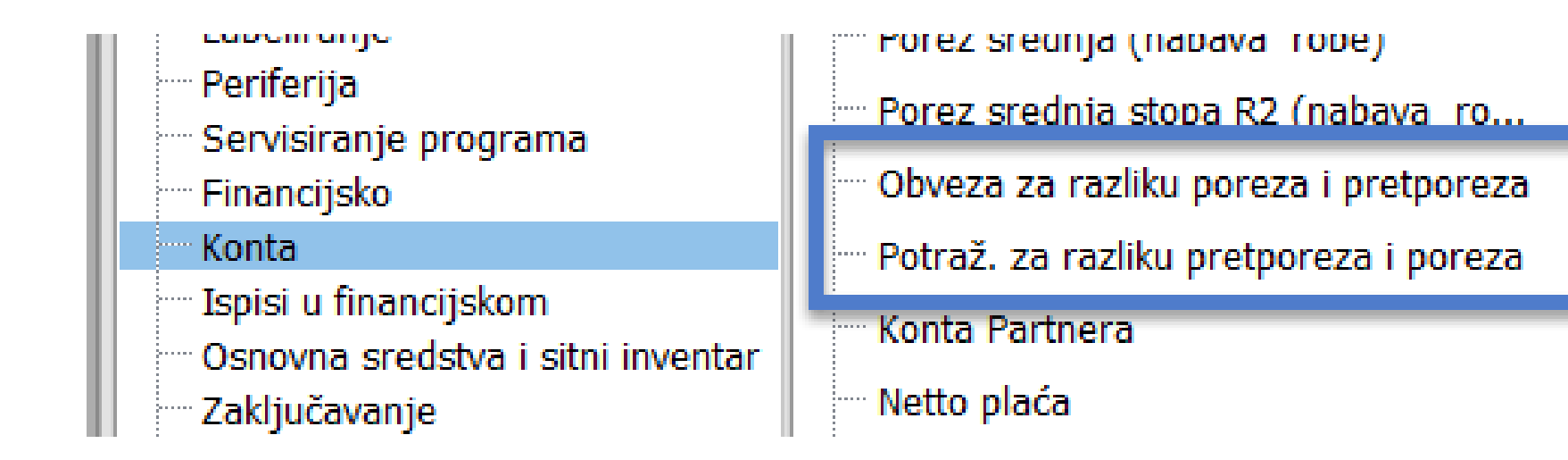

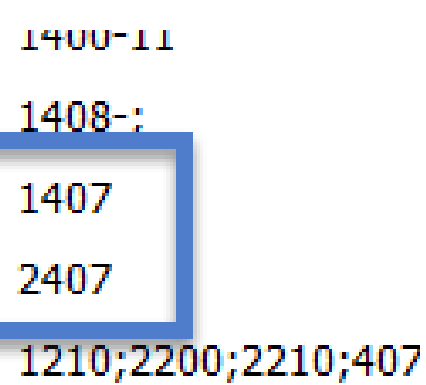

4200-

### Kako se zadaje knjiženje saldiranja PDV – kreiranje temeljnice?

POREZNE EVIDENCIJE > OBRAČUN POREZA

Klikom na e-Porezna – datoteke otvara se mogućnost odabira opcije **Knjiži temeljnicu** kojom se zadaje knjiženje saldiranje PDV-a te kreira temeljnica.

| Ispis                                                                                                    |
|----------------------------------------------------------------------------------------------------|
| ● <u>E</u> kran ○ <u>P</u> rinter                                                                                                    |
| Ispis - obračun                                                                                                    |
| Obrazac PDVIspis Pregled po st                                                                                                    |
| ◯ Poreza ·····> () Sve ) Ulaz )                                                                                                    |
| <ul> <li>Evidencija o tražbinama i obvezama</li> </ul>                                                                                                    |
| Obrazac PDV-S                                                                                                    |
| Obrazac ZP                                                                                                    |
| Obrazac PPO                                                                                                    |
| Obračun po naplaćenim od 01.03.2020<br>Opseg ispisa<br>V Ograničenje datumom                                                                                                    |
| Od: 01.06.2024 15 Do: 30.06.2024                                                                                                    |
| Obrazac PDV-K                                                                                                    |
| Razlika po prethodnom obračunu :                                                                                                    |
|                                                                                                    |
| 🗹 e-Porezna- datoteke 🛛 Knjiži temelji                                                                                                    |
| 🖌 e-Porezna- datoteke 🤇 Knjiži temelji<br>A Podešavanje štampača 🛛 🗸 🛛                                                                                                    |
| e-Porezna- datoteke Knjiži temelji<br>Podešavanje štampača Unos uplata poreza                                                                                                    |
| <ul> <li>e-Porezna- datoteke Knjiži temelji</li> <li>Podešavanje štampača </li> <li>Unos uplata poreza</li> <li>Obrazac sastavio:</li> </ul>                                                                                                    |
| <ul> <li>e-Porezna- datoteke Knjiži temelji</li> <li>Podešavanje štampača </li> <li>Unos uplata poreza</li> <li>Obrazac sastavio:</li> <li>Pdv pri uvozu u periodu</li> </ul>                                                                                                    |
| <ul> <li>e-Porezna- datoteke Knjiži temelji</li> <li>Podešavanje štampača </li> <li>Unos uplata poreza</li> <li>Obrazac sastavio:</li> <li>Pdv pri uvozu u periodu</li> <li>Od: 01.03.23 is Do: 30.06.21</li> </ul>                                                                                                    |
| <ul> <li>e-Porezna- datoteke Knjiži temelji</li> <li>Podešavanje štampača </li> <li>Unos uplata poreza</li> <li>Obrazac sastavio:</li> <li>Pdv pri uvozu u periodu</li> <li>Od: 01.03. 23 IS Do: 30.06. 21</li> <li>Podaci za e-Poreznu-</li> </ul>                                                                                                 |
| <ul> <li>e-Porezna- datoteke</li> <li>Podešavanje štampača</li> <li>Unos uplata poreza</li> <li>Obrazac sastavio:</li> <li>Pdv pri uvozu u periodu</li> <li>Od: 01.03. 23 IS Do: 30.06. 21</li> <li>Podaci za e-Poreznu-<br/>Ispostava</li> </ul>                                                                                                   |
| <ul> <li>e-Porezna- datoteke</li> <li>Mijiži temelji</li> <li>Podešavanje štampača</li> <li>Unos uplata poreza</li> <li>Obrazac sastavio:</li> <li>Pdv pri uvozu u periodu</li> <li>Od: 01.03. 23 IS Do: 30.06. 21</li> <li>Podaci za e-Poreznu-<br/>Ispostava</li> <li>Mjesto</li> </ul>                                                           |
| <ul> <li>e-Porezna- datoteke</li> <li>Mijiži temelji</li> <li>Podešavanje štampača</li> <li>Unos uplata poreza</li> <li>Ubrazac sastavio:</li> <li>Pdv pri uvozu u periodu</li> <li>Od: 01.03. 23 IS Do: 30.06. 21</li> <li>Podaci za e-Poreznu-<br/>Ispostava</li> <li>Mjesto</li> <li>Ulica - bez broja</li> </ul>                                |
| <ul> <li>e-Porezna- datoteke Knjiži temelji</li> <li>Podešavanje štampača </li> <li>Unos uplata poreza</li> <li>Obrazac sastavio:</li> <li>Pdv pri uvozu u periodu</li> <li>Od: 01.03. 23 ID Do: 30.06. 21</li> <li>Podaci za e-Poreznu-Ispostava</li> <li>Mjesto</li> <li>Ulica - bez broja</li> <li>Broj - ulice</li> </ul>                       |
| <ul> <li>e-Porezna- datoteke</li> <li>Podešavanje štampača</li> <li>Unos uplata poreza</li> <li>Obrazac sastavio:</li> <li>Pdv pri uvozu u periodu</li> <li>Od: 01.03. 23 ID Do: 30.06. 21</li> <li>Podaci za e-Poreznu-Ispostava</li> <li>Mjesto</li> <li>Ulica - bez broja</li> <li>Broj - ulice</li> <li>Obračun sastavio im</li> </ul>          |
| <ul> <li>e-Porezna- datoteke</li> <li>Podešavanje štampača</li> <li>Unos uplata poreza</li> <li>Obrazac sastavio:</li> <li>Pdv pri uvozu u periodu</li> <li>Od: 01.03. 23 IS Do: 30.06. 21</li> <li>Podaci za e-Poreznu-Ispostava</li> <li>Mjesto</li> <li>Ulica - bez broja</li> <li>Broj - ulice</li> <li>Obračun sastavio im Prezime:</li> </ul> |

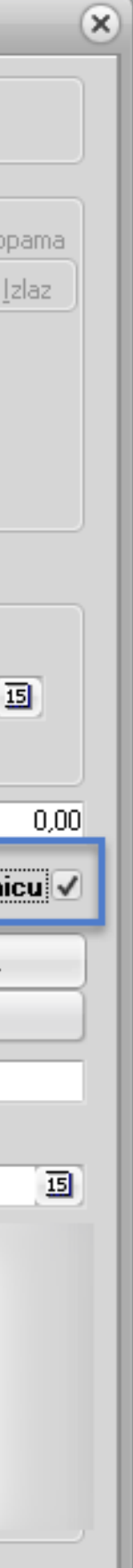

## **Dodavanje novoga dokumenta u listi (vrsta temeljnice)**

| Dokumenti                                                                                                    |                                             | _                                                                                                |                                                                                                    |                               |                             |                                                                                                    |           |       |          |  |  |  |
|----------------------------------------------------------------------------------------------------|---------------------------------------------|--------------------------------------------------------------------------------------------------|----------------------------------------------------------------------------------------------------|-------------------------------|-----------------------------|----------------------------------------------------------------------------------------------------|-----------|-------|----------|--|--|--|
| K 4                                                                                                    |                                             |                                                                                                  | M                                                                                                    | +                             | ] - ]                       | ✓ × U 🕅 P                                                                                                    |           |       |          |  |  |  |
| Vrsta dokumenta<br>Naziv dokumenta<br>Naslov dokumenta                                                                                                    | URA<br>ULAZ<br>Ulazn                        | Fisk V<br>NI RAČU<br>ii račun                                                                    | <ul> <li>Fisk. aktivna XML</li> <li>Obrazac izviješća</li> <li>Nabava</li> <li>Rabat</li> <li>Fakturna vrijednost</li> </ul> |                               |                             |                                                                                                    |           |       |          |  |  |  |
| Naslov dokumenta (Ino)         Robni dokument         Dokument ima stavke         Prijenos nabavne cijene         Predznak+ (uvećava stanje)         Okument ažurira količine : |                                             |                                                                                                  |                                                                                                    |                               | U<br>U USL<br>U LIK<br>V    | <ul> <li>Fakturna vrijednost</li> <li>Zavisni trošak</li> <li>Marža</li> <li>Prodajna vrijednost bez poreza</li> <li>Porez</li> <li>Prodajna vrijednost sa porezom</li> <li>Ispis dugovanja</li> <li>2D BarKod</li> </ul> |           |       |          |  |  |  |
| Ažuriraj cijenu u š<br>Preračunaj cijenu<br>Vidljiva nabavna ci<br>Pregled Pristup                                                                                              | ifrarniku<br>ı +/- pdv<br>jena<br>Temeljnic | □<br>□<br>☑<br>I<br>I<br>I<br>I<br>I<br>I<br>I<br>I<br>I<br>I<br>I<br>I<br>I<br>I<br>I<br>I<br>I | -Tip de<br>Ula<br>Komenta                                                                                                    | okumenta<br>Izni<br>ar na dnu | :<br>) Izlazni<br>dokumenta | () Trošk                                                                                                    | xovi O Li | kvid. | O Usluge |  |  |  |

U vrstu dokumenta proizvoljno upišite što želite, najviše možete upisati tri znaka. Popunite polje Naziv i Naslov dokumenta. Ostala polja ne morate popunjavati.

## Knjiženje dokumenata u Glavnoj Knjizi

Dugme F9-DODAJ otvara prozor za knjiženje novog dokumenta. Potrebno je definirati VRSTA DOKUMENTA – šifrarnik dokumenata pozivate tipkom ENTER, datum i originalni broj dokumenta

| 🛛 Gla | vna knjiga ,         | / Micronic d.o.o. 10 | 59 / Dragica Mioč | ević 18     |             |                          |         |          |           |                |               |             |            |          |            |                     |            |
|-------|----------------------|----------------------|-------------------|-------------|-------------|--------------------------|---------|----------|-----------|----------------|---------------|-------------|------------|----------|------------|---------------------|------------|
| Šifra | nti <sub>Knjiž</sub> | enja Izvješća        | Poslovne Bilar    | nce Analize | Manager     | Pomoć                    | 1       |          |           |                |               |             |            |          |            |                     | - 🔭        |
| Do    | okumenti             | Kontni plan          | Mjesto troška     | Partneri    | Tečajna     | Lista                    | Porezi  | Konta L  | I-I/RA    |                |               |             |            |          |            |                     |            |
| H     | •                    | H E G                | 20                | Auto snimi  | Auto zatv   | oriv                     | Auto UI | URA /    | IRA (F4)  | Predl<br>(CTRL | ošci<br>+F9)  | Uvoz Izvoda | Dohvati e- | -račun   | Inf        | o                   |            |
| Vrst  | a Dok. JRA           | Opis ULAZNI R        | AČUNI             |             |             | Br.Dok.                  |         | 1 Datum  | 01.05.202 | 3 Origin       | alni broj 1/1 | /1          |            | Valuta   | EUR        | Duguje<br>Potražuja | 0,00       |
| Teča  | aj 1,0000            | 0000 Meta            |                   | Naziv Dj. D | ragica Mioč | ević                     |         |          |           |                |               |             |            |          |            | Saldo :             | (D) 100,00 |
|       | Konto                | Duguje               | Potražuje         | 9           | Vr.Dok. Vez | ni <mark>dokument</mark> | t       | Br.Likv. | Mj.Tr. [  | Dat.Knj.       | Dat.Dok.      | Dat.Dos.    | Ev.Broj 🕽  | U/I Pl.U | /I Model I | Poziv na broj       |            |
|       | 2200-0036            |                      | 0,00              | 100,00      | URA 258     | /01/1                    |         |          |           | 01.05.2023     | 01.05.2023    | 01.05.2023  | 2385738    |          |            |                     |            |
| *     |                      |                      | 0,00              | 0,00        | URA 258     | /01/1                    |         |          | 1         | 01.05.2023     | 01.05.2023    | 01.05.2023  | -1         |          |            |                     |            |

Kontni plan pozivate strelicom dolje i ENTER. Inicijalno ste pozicionirani na naziv konta, na tastaturi pritisnite \* i započnite pisati dio naziva. U sljedeći red se premještate strelicom dolje

**URA / IRA (F4)** - Kliknite kad želite poslati dokument u Knjigu Ulaznih/Izlaznih računa radi obračuna PDV-a. Morate biti pozicionirani u retku na kojem je knjižen Dobavljač/Kupac

Kod prijenosa u URU/IRU program Vam ponudi sve elemente računa, klikom na OK šaljete u URU/IRU. Vrstu knjige i dokumenta odabirete u prvom retku prozora vidljivog na slici.

Dokument koji je poslan u Knjigu URA/IRA može biti proizvoljno vizualno istaknut. TAB Pomoć > Boje oznaka (mogućnost označavanja boje odabranih stupaca)

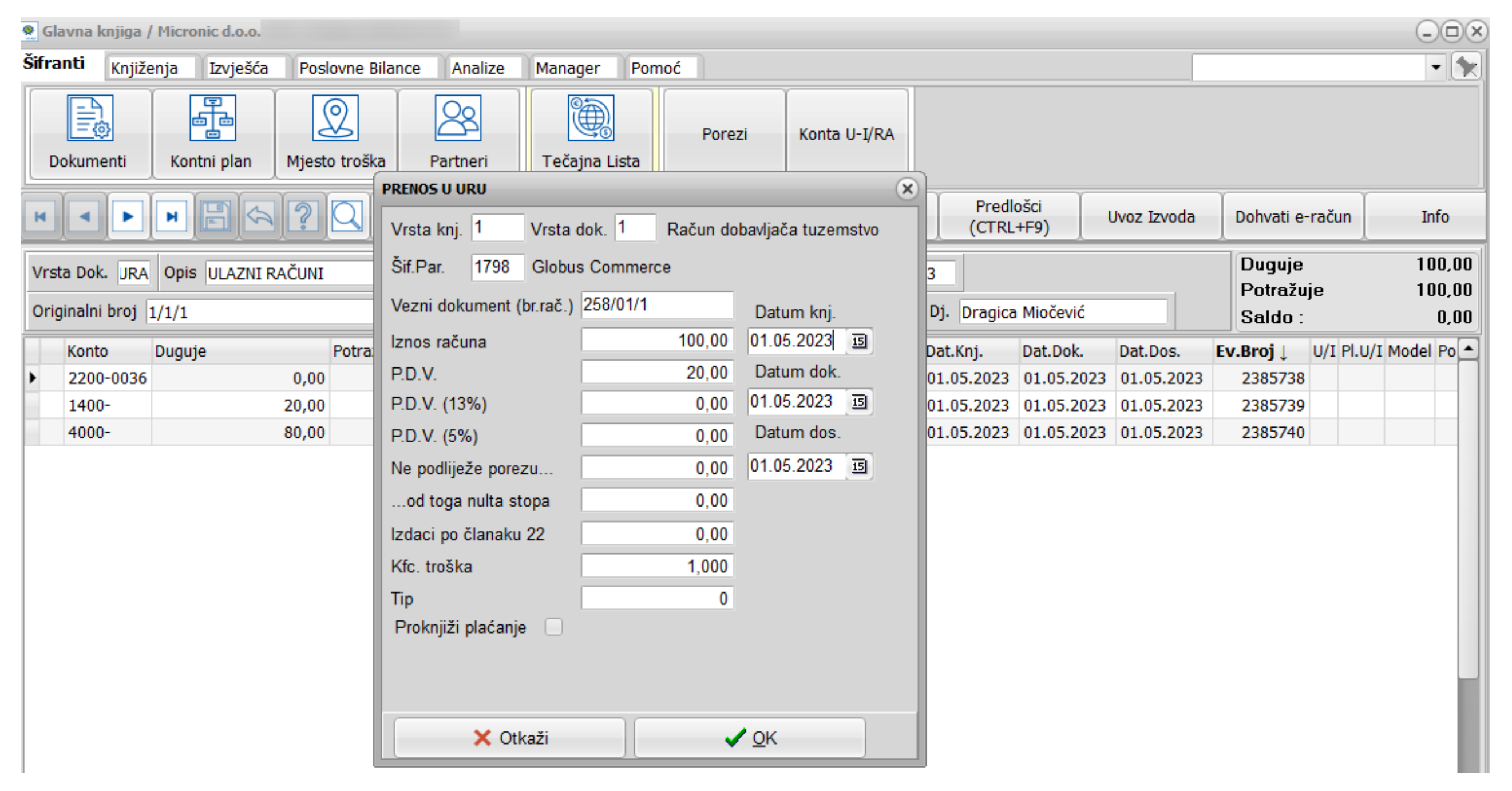

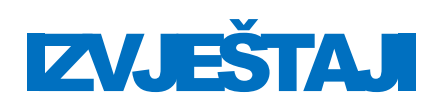

### Kroz glavnu knjigu dostupno je mnoštvo izvještaja. Možete im pristupiti prelazeći na tabove Izvješća, Poslovne bilance i Analize.

| Bruto bilanca                                                                                                    |
|----------------------------------------------------------------------------------------------------|
| Ispis                                                                                                    |
| ● <u>E</u> kran ○ <u>P</u> rinter ○ Datoteka ○ CSV                                                                  |
| Opseg ispisa                                                                                                    |
| ✓ Ograničenje datumom                                                                                               |
| Od: 01.01.23 IS Do: 31.12.25 IS                                                                                     |
| Za Klasu                                                                                                    |
| Bez Klase analize                                                                                                   |
| Stupanj analize 9                                                                                                   |
| 🔲 bez analitike kupaca i dobavljača                                                                                 |
| Ispis za vr. dok. M.T.                                                                                              |
|                                                                                                    |
| IZ 008<br>IZE 100-<br>BL                                                                                            |
|                                                                                                    |
| <ul> <li>Svaka klasa nova strana</li> <li>Suma samo klasa</li> <li>Ispis opisa 2</li> <li>Detaljni ispis</li> </ul> |
| Ispis u valuti                                                                                                    |
| <ul> <li>Ispis po datumu</li> <li>Dokume.</li> <li>Dospjeća</li> <li>Knjiženja</li> </ul>                           |
| Podešavanje štampača 🗸 <u>O</u> K                                                                                   |

Za Klasu - ako ne upišete ništa dobit ćete sve klase/razrede, a za prikaz određene klase / razreda upišite oznaku u to polje. Oznaka može biti do 4 znamenke, npr 2, 23 ili 230

Ispis bruto bilance - sintetičkim kontima je stupanj analize 4 Ispis bruto bilance – analitičkim kontima je stupanj analize 9

Dvoklikom miša na konto u bruto bilanci, program otvara tu konto karticu Dvoklikom miša na željenu stavku u konto kartici, program se pozicionira na temeljnicu gdje je ta stavka knjižena Savjet

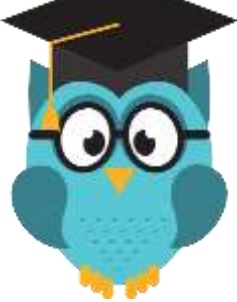

za analitiku Kupaca/Dobavljača koristite Bilancu kupaca i dobavljača.

## **UVOZ IZVODA**

U Glavnoj knjizi dodajte temeljnicu izvoda, upišite osnovne podatke za zaglavlje – vrsta dokumenta, datum i originalni broj. Potom kliknite na meni Knjiženja/Uvoz temeljnice i uvezite stavke izvoda kao na slici.

Kliknite za uvoz izvoda koji ste prethodno preuzeli u obliku txt datoteke.

Odaberite izvod, kliknite na otvori i izvod će biti učitan u program.

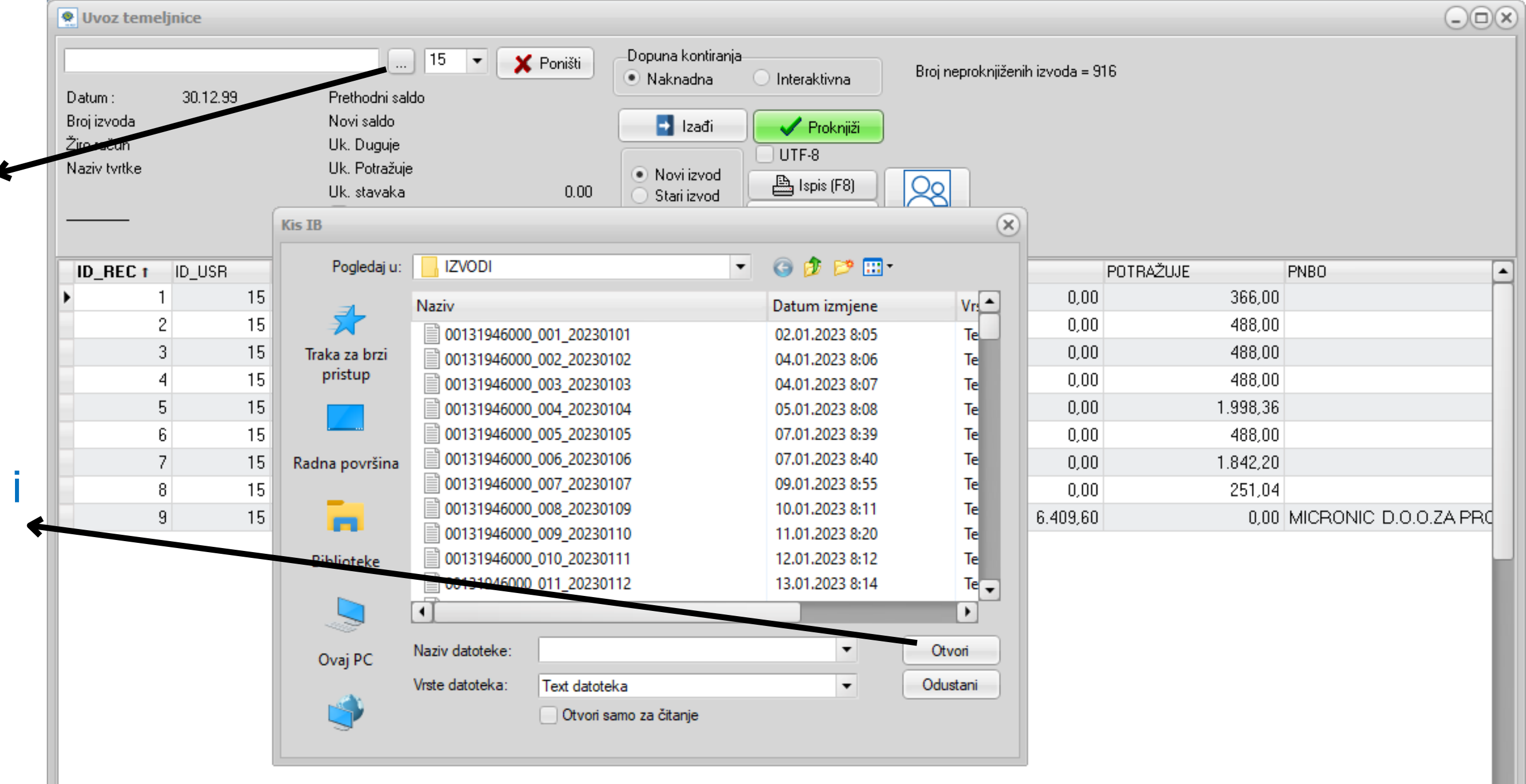

Prilikom uvoza izvoda program kupce i dobavljače prepoznaje po IBAN-u. Ukoliko je polje IBAN u partneru prazno program će prilikom uvoza izvoda upisati IBAN u to polje, te je potrebno samo prvi put potvrditi kupca/dobavljača. Ubuduće će ih program sam prepoznavati.

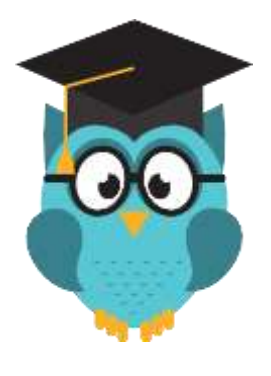

Koje sve formate datoteka izvoda možete uvesti u program pogledajte klikom na: Kako uvesti izvod?

Program će automatski povezati uplate na izvodu koje je prepoznao po veznom dokumentu. Takve stavke bit će vizualno izdvojene (opcija Uredi). Ostale nepovezane uplate potrebno je povezati i zatvoriti u saldakontima na način da se pozicioniramo na uplatu i na tipku F3 pozovemo saldakonte.

U primjeru na slici, plavo označene stavke su one koje je program automatski povezao i zatvorio u saldakontima.

| Vr | sta Dok. 🗵              | Opis Izvod ZABA |           |           | Br.Dok.        | 100        | Datum    | 28.04.20 | 23 Origin  | alni broj 101 | -ZB        |           | Valuta EU     | ۲ečaj آ   | 1,00000000 |
|----|-------------------------|-----------------|-----------|-----------|----------------|------------|----------|----------|------------|---------------|------------|-----------|---------------|-----------|------------|
|    |                         |                 |           |           |                |            |          |          |            |               |            |           |               |           |            |
|    | Konto                   | Duguje          | Potražuje | Vr.Dok. ۱ | /ezni dokument |            | Br.Likv. | Mj.Tr.   | . Dat.Knj. | Dat.Dok.      | Dat.Dos.   | Ev.Broj 🕽 | U/I PI.U/I Mo | del Poziv | na broj    |
| 10 | 1200-4680               | 0,00            | 82,95     | IZ (      | 5214-5843      |            |          | V01      | 28.04.2023 | 28.04.2023    | 28.04.2023 | 2480521   |               |           |            |
|    | 1200-3869               | 0,00            | 33,18     | IZ Z      | 2287-18392     |            |          | 100      | 28.04.2023 | 28.04.2023    | 28.04.2023 | 2480522   | I             |           |            |
| 1  | 1200-3548               | 0,00            | 255,49    | IZ 1      | 1615-1954      |            |          | 100      | 28.04.2023 | 28.04.2023    | 28.04.2023 | 2480523   |               |           |            |
|    | 1200-2010               | 0,00            | 239,73    | IZ Z      | 751            |            |          | 100      | 28.04.2023 | 28.04.2023    | 28.04.2023 | 2480524   | I             |           |            |
| •  | 1200-2010               | 0,00            | 33,18     | IZ 1      | 1239           |            |          | 104      | 28.04.2023 | 28.04.2023    | 28.04.2023 | 2480525   | I             |           |            |
|    | 1200-4290               | 0,00            | 33,18     | IZ S      | 5455-14428     |            |          | 100      | 28.04.2023 | 28.04.2023    | 28.04.2023 | 2480526   | I             |           |            |
|    | 1200-4169               | 0,00            | 59,73     | IZ 1      | 1644           |            | _        | 100      | 28.04.2023 | 28.04.2023    | 28.04.2023 | 2480527   | I             |           |            |
|    | 1200-3286               | 0,00            | 42,89     | IZ 1      | 1607           |            |          | V01      | 28.04.2023 | 28.04.2023    | 28.04.2023 | 2480528   |               |           |            |
| 10 | 1200-3302               | 0,00            | 49,78     | IZ S      | 3616 Nepov     | ezane stav | vke      | 100      | 28.04.2023 | 28.04.2023    | 28.04.2023 | 2480529   | I             |           |            |
|    | 1210-0145               | 0,00            | 323,60    | Z         |                |            |          | 008      | 28.04.2023 | 28.04.2023    | 28.04.2023 | 2480530   | i             |           |            |
|    | 2200- <mark>0145</mark> | 71,81           | 0,00      | IZ 4      | 4080323042     |            |          |          | 28.04.2023 | 28.04.2023    | 28.04.2023 | 2480531   |               |           |            |
|    | 1200-4762               | 0,00            | 33,18     | Z (       | 5379-17979     |            |          | 100      | 28.04.2023 | 28.04.2023    | 28.04.2023 | 2480532   | I             |           |            |
|    | 1200-2803               | 0,00            | 66,36     | IZ 1      | 1456           |            |          | 100      | 28.04.2023 | 28.04.2023    | 28.04.2023 | 2480533   | I             |           |            |
|    | 2200-2890               | 44,00           | 0,00      | IZ (      | 01-0107-23     |            |          |          | 28.04.2023 | 28.04.2023    | 28.04.2023 | 2480534   | U             |           |            |
|    | 2200-2019               | 50,00           | 0,00      | IZ        |                |            |          |          | 28.04.2023 | 28.04.2023    | 28.04.2023 | 2480535   |               |           |            |
|    | 1200-4352               | 0,00            | 8,30      | IZ S      | 5579-21740     |            |          | 100      | 28.04.2023 | 28.04.2023    | 28.04.2023 | 2480536   | I             |           |            |
|    | 1200-4321               | 0,00            | 33,18     | IZ S      | 5498-16828     |            |          | 100      | 28.04.2023 | 28.04.2023    | 28.04.2023 | 2480537   | I             |           |            |
|    | 1200-4543               | 0,00            | 24,89     | IZ S      | 5842-20340     |            |          | 103      | 28.04.2023 | 28.04.2023    | 28.04.2023 | 2480538   | I             |           |            |
|    | 1200-4543               | 0,00            | 33,18     | IZ S      | 5842-16068     |            |          | 100      | 28.04.2023 | 28.04.2023    | 28.04.2023 | 2480539   | I             |           |            |

### Zatvaranje stavki u saldakontima

| Prikazane | stavke<br>• <u>O</u> tvorene <u>Z</u> | atvorene  |            | Zatvori (ra | azmak)   Dok                                                                                                    | ument (Enter) | Prikaz valut | e 💮 Sv     | i kupci Svi dobav      | Duguje<br>Potražuje<br>Saldo : | 0,00<br>108,13<br>108,13 P |
|-----------|---------------------------------------|-----------|------------|-------------|----------------------------------------------------------------------------------------------------|---------------|--------------|------------|------------------------|--------------------------------|----------------------------|
| Konto     | Duguje                                | Potražuje | Vr. Dok.   | Vezni doku  | iment                                                                                                    | Mj.Troška     | Dat.Dok      | Dospijeće  | Originalni broj        | Broj zatv.                     | Zat. Model Pozi            |
| 1200-4466 | 33,18                                 | 0,00      | FUS        | 6711/FI     |                                                                                                    |               | 1            | 07.12.2022 | Početna temeljnica K-D | 0                              | N                          |
| 1200-4466 | 33,18                                 | 0,00      | FUS        | 7360/FI     | <ol> <li>Pozicionirajte se na uplatu<br/>i enterom je označite. Kad to<br/>napravite dobit će broj<br/>zetverenje</li> </ol> |               |              | 06.01.2023 | Početna temeljnica K-D | 0                              | N                          |
| 1200-4466 | 33,18                                 | 0,00      | FUS        | 645/FIN     |                                                                                                    |               |              | 07.02.2023 | 645/FIN/1              | 0                              | N                          |
| 1200-4466 | 33,18                                 | 0,00      | FUS        | 122         |                                                                                                    |               |              | 07.03.2023 | 1238/FIN/1             | 0                              | N                          |
| 1200-4466 | 0,00                                  | 108,13    | IZ 🥌       |             | zatvaranja.                                                                                                    |               |              | 28.03.2023 | 75 - ZB                | 2473181                        | N                          |
| 1200-4466 | 33,18                                 | 0,00      | FUS        | 1930/FIN/   | 1                                                                                                    | 104           | 31.03.2023   | 07.04.2023 | 1930/FIN/1             | 0                              | N                          |
| 1200-4466 | 33,18                                 | 0,00      | FUS        | 2651/FIN/   | 1                                                                                                    | 104           | 28.04.2023   | 05.05.2023 | 2651/FIN/1             | 0                              | N                          |
| 1200-4466 | 108,13                                | 2         | Pozicio    | nirajte se  | na račun                                                                                                    | V01           | 15.05.2023   | 15.05.2023 | 537                    | 0                              | N                          |
|           |                                       | ka        | oji želite | povezati    | s uplatom i                                                                                                    |               |              |            |                        |                                |                            |

S jednom uplatom možete zatvoriti više računa. Svi računi zatvoreni jednom uplatom imat će isti broj zatvaranja.

| Upozore | nje                              |    |            |
|---------|----------------------------------|----|------------|
| 0       | Upozorenje<br>Zatvaranje stavke? |    |            |
|         |                                  | Da | <u>N</u> e |

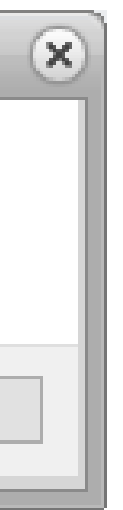

## **Obračun poreza**

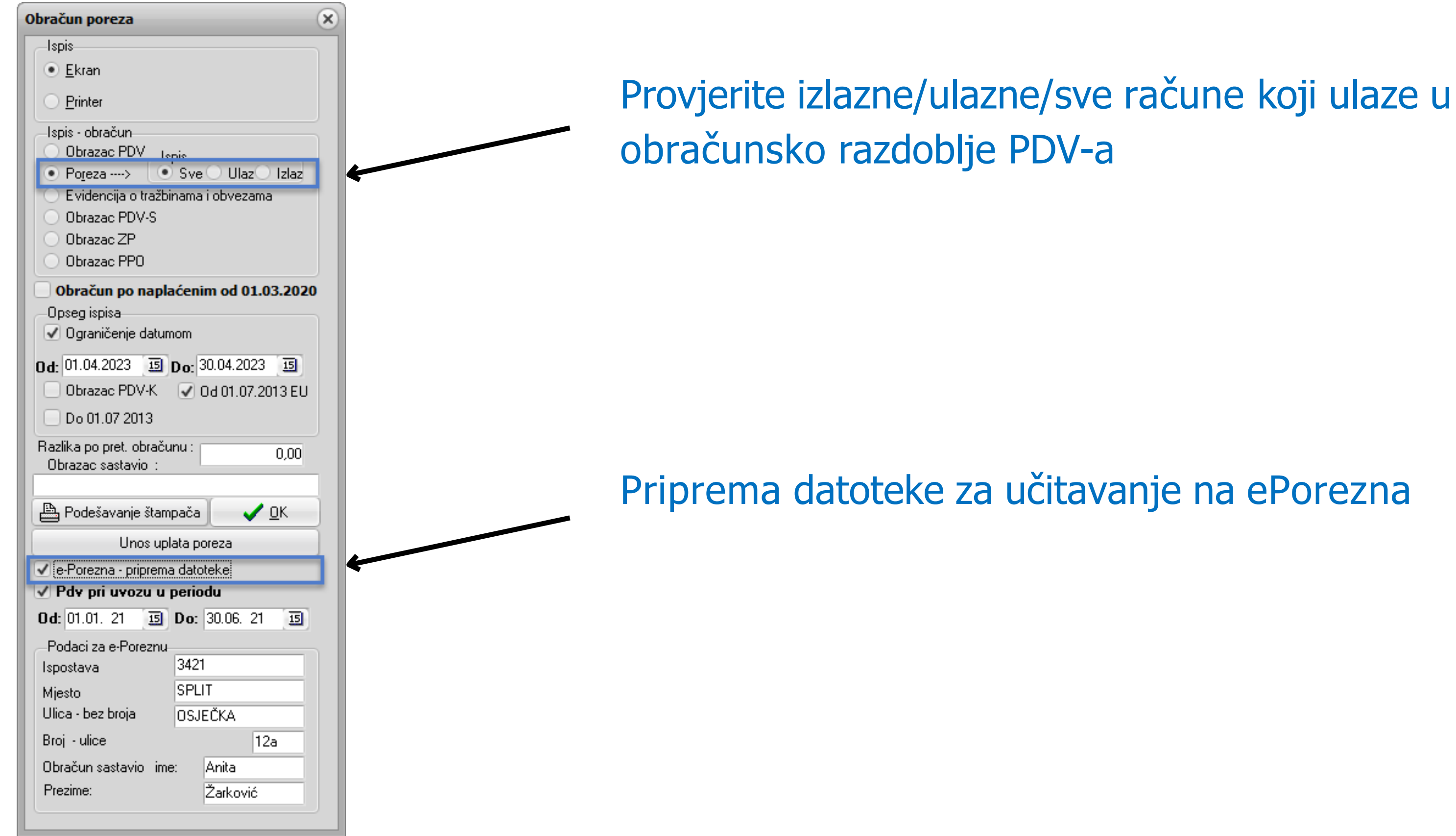

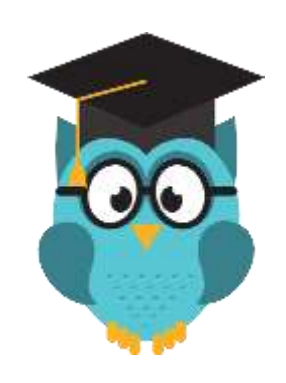

Detaljnije o financijskom knjigovodstvu i poreznim evidencijama pročitajte na: <u>Česta pitanja</u>

<u>Kako napraviti</u>

### **Obratite nam se s povjerenjem**

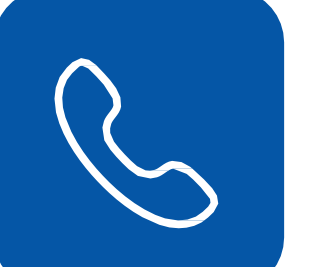

TELEFON 021/468-001

EMAIL

prodaja@micronic.hr

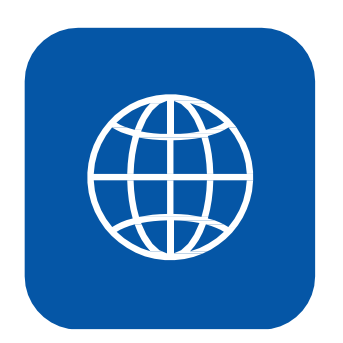

 $\geq$ 

WEBSITE

www.micronic.hr

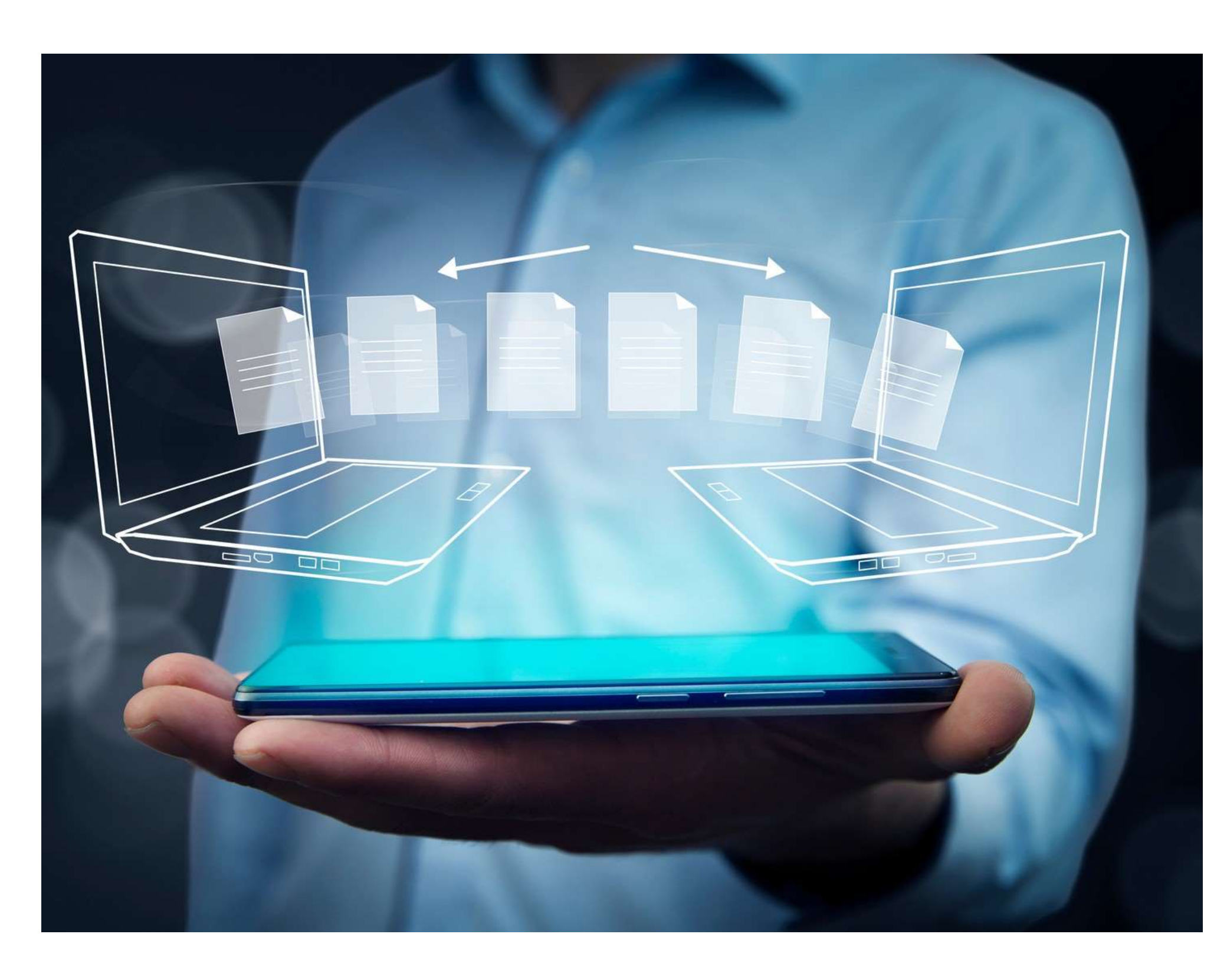